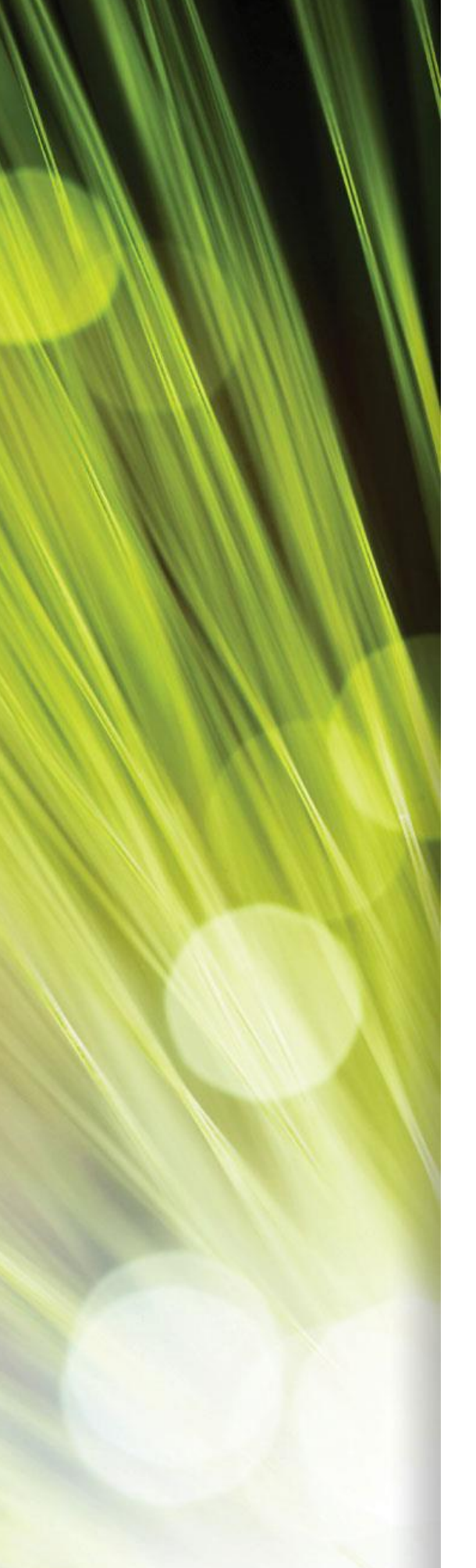

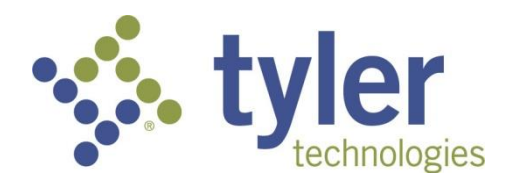

# Tyler Dashboard

*User Guide Version 6.1* 

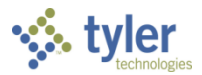

#### **TABLE OF CONTENTS**

| Tyler Dashboard                     | 4        |
|-------------------------------------|----------|
| Tyler Dashboard Features            | 4        |
| Search                              | 5        |
| Browse                              | 5        |
| Page                                |          |
| Dashboard                           |          |
| Tyler University                    | 7        |
| Tyler Community                     |          |
| Views                               |          |
| Favorites                           |          |
| Web Parts                           |          |
| Central Search                      |          |
| Personal Preferences                |          |
| My Settings                         |          |
| Sign Out                            |          |
| Personalize This Page               |          |
| Show Shared View/Show Personal View |          |
| Reset Page Content                  |          |
| Apply a Template                    |          |
| Clear User-Added Dashboard Content  |          |
| Settings                            |          |
| Shared With                         |          |
| Edit Page                           |          |
| Add an App                          |          |
| Site Contents                       |          |
| Change the Look                     |          |
| Site Settings                       |          |
| Dashboard Administration            |          |
| Web Part Actions                    |          |
| Tyler Dashboard Web Parts           |          |
|                                     | <b>D</b> |

# tyler

| eLearning Links             | 46 |
|-----------------------------|----|
| Email Settings              | 47 |
| My Favorites                | 48 |
| My Tyler Community Web Part | 51 |

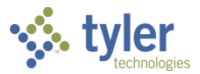

# Tyler Dashboard

The Tyler<sup>®</sup> Dashboard is a web-based application through which you can open Tyler products and other applications. The Tyler Dashboard allows you to share information, view critical processing information, and access daily work from a single launching point. You can customize your personal dashboard using web parts, or if you are a system administrator, you can add web parts that are used by everyone in your organization

This document outlines the general tasks for using the Tyler Dashboard. For specific details on using the dashboard with your Tyler product, refer to the documentation available for that product.

## **Tyler Dashboard Features**

The Tyler Dashboard setting and navigation options manage connections and display features. The Tyler Menu option displays your Tyler product menu as a floating menu, while your Favorites list provides easy access to those programs you use most often. The work/display area of the dashboard displays selected web parts.

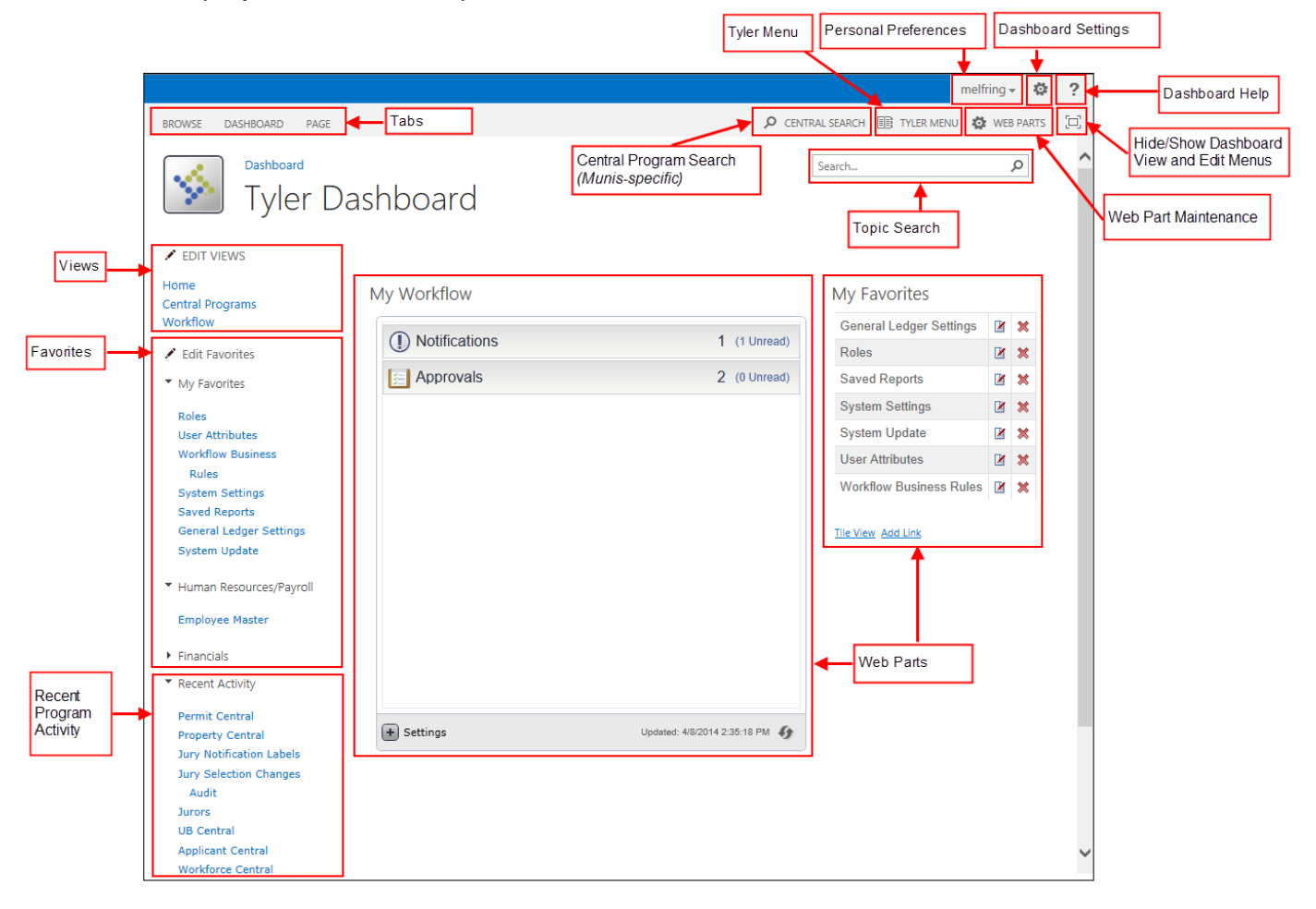

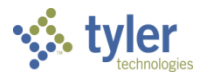

## Search

On the home page, the Search box provides an integrated search tool for the Tyler Dashboard.

|                       | melfr                           | ing 🗸 🔅   | ? |
|-----------------------|---------------------------------|-----------|---|
| BROWSE DASHBOARD PAGE | 🔎 CENTRAL SEARCH 🔠 TYLER MENU 🔅 | WEB PARTS |   |
| Tyler Dashboard       | Search                          | Q         | ^ |

When you use this option, the search results include records stored in Tyler menu and Munis central programs. For example, if you enter 100 as the search criteria, the results include employee records that include 100, customer records that include 100, accounts that include 100, and so on.

With additional setup, your SharePoint administrator can configure this search feature to also search items stored in your organization's SharePoint directories.

The search results display by category, for example, Vendor, Employee, Property, and so on. Highlight a category to view the results. If your SharePoint administrator has configured the search to include your SharePoint directories, the list also includes an entry for these results. Use the Sort Results By and Sort Direction options to change the sort order for the results.

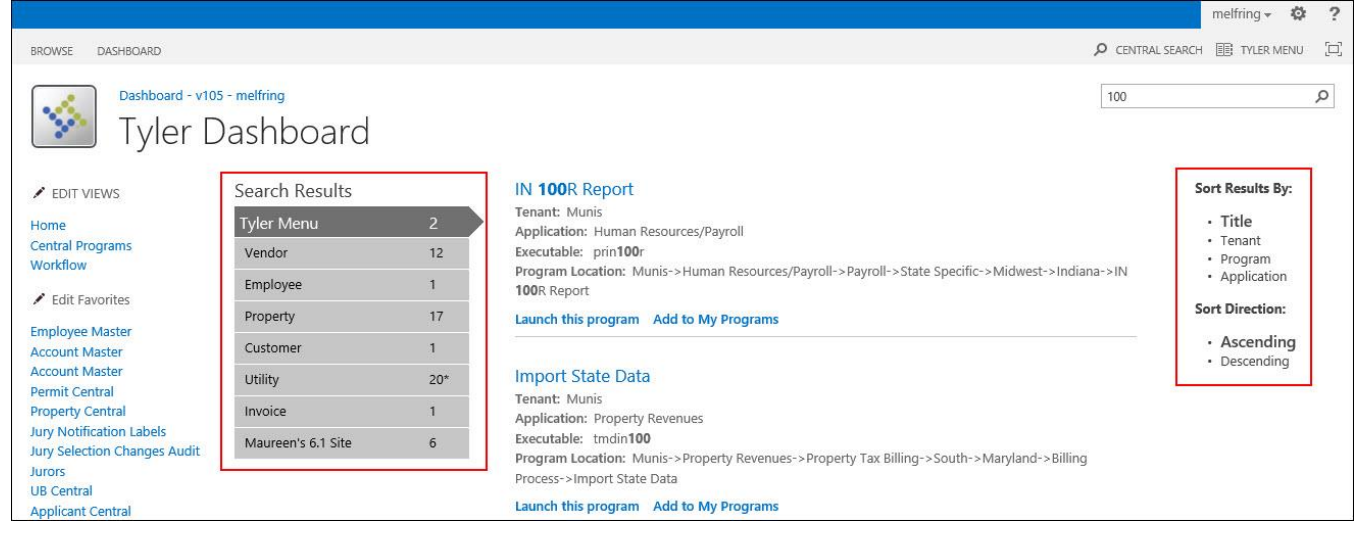

## Browse

When you open the Tyler Dashboard, the Browse tab is the active tab. This tab is the home view for the dashboard. When you click the Tyler logo from other dashboard pages, the application returns you to the Browse tab.

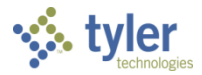

## Page

The Page tab provides direct access to Microsoft<sup>®</sup> SharePoint<sup>®</sup> features. These features are specific to Microsoft SharePoint. When you make changes using these options, they will affect your Tyler Dashboard, but they are not changes supported by Tyler.

| BROWS          | E DASHBOARD               | PAGE                |                  |               |         |        |           |                       |                  |                         |
|----------------|---------------------------|---------------------|------------------|---------------|---------|--------|-----------|-----------------------|------------------|-------------------------|
|                | Ve                        | rsions<br>rmissions | $\bigcirc$       | Ļ             | -       | ×      | Ì         |                       |                  | Į                       |
| Edit Page<br>* | Edit<br>Properties - 🗙 De | lete Page           | E-mail a<br>Link | Alert<br>Me ∓ | Approve | Reject | Workflows | Edit Mobile<br>Page + | Make<br>Homepage | Title Bar<br>Properties |
| Edit           | Manage                    |                     | Share &          | Track         | Appro   | oval   | Workflow  | P                     | age Actions      |                         |

This option is only available to users with Site Collection Administration permissions.

## Dashboard

The Dashboard tab provides direct access to Tyler University and the Tyler Community.

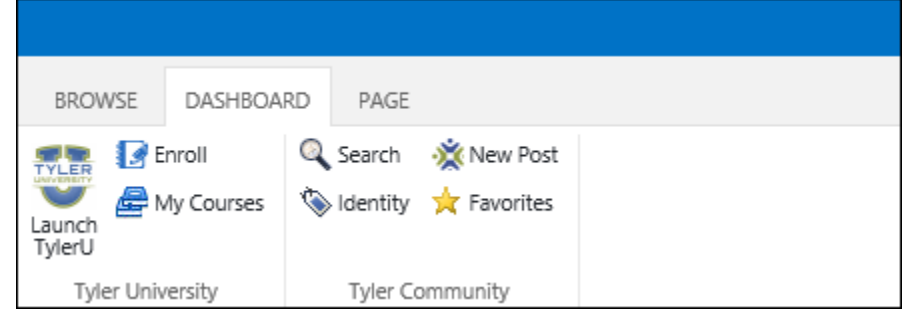

To access these resources, your User Profile page must be completed with your Tyler user ID and password.

|                                                |                        |                                        | melfring                   | ) <b>-</b> 49 | 4 Z   |  |  |
|------------------------------------------------|------------------------|----------------------------------------|----------------------------|---------------|-------|--|--|
| BROWSE DASHBOARD                               |                        |                                        | My Settings                | 1ENU          | , [2] |  |  |
| Dashboard - v105 - melfring Sign Out           |                        |                                        |                            |               |       |  |  |
| Tyler Dashboard                                |                        |                                        |                            |               |       |  |  |
|                                                |                        |                                        | Apply Template             |               |       |  |  |
| EDIT VIEWS                                     | User Profile           | e                                      | Clear User-Added Dashboard |               |       |  |  |
| Home                                           | eLearning<br>User ID:  | MUNIS - Maureen Bisho                  | Content                    |               |       |  |  |
| 🖍 Edit Favorites                               | eLearning<br>password: | •••••                                  |                            |               |       |  |  |
| Workflow Central                               | User ID:               | tyler\melfring (melfring)              |                            |               |       |  |  |
| Workforce Central<br>Roles                     | Using:                 | GWC/SL - Genero Web Client/Silverlight |                            |               |       |  |  |
| Printer Definitions<br>Tyler Forms Integration | ОК                     |                                        |                            |               |       |  |  |
| Configuration                                  |                        |                                        |                            |               |       |  |  |

If you select an option in the Tyler University or Tyler Community group and your profile is not complete, the program displays a login page.

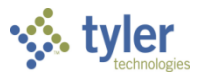

## **Tyler University**

Tyler University provides eLearning and other resources available to users. These eLearnings and resources include a mix of tutorials and documentation.

The Tyler University options include Launch TylerU, Enroll, and My Courses. When you click **Launch TylerU** in the ribbon, the Dashboard displays your home page for Tyler University.

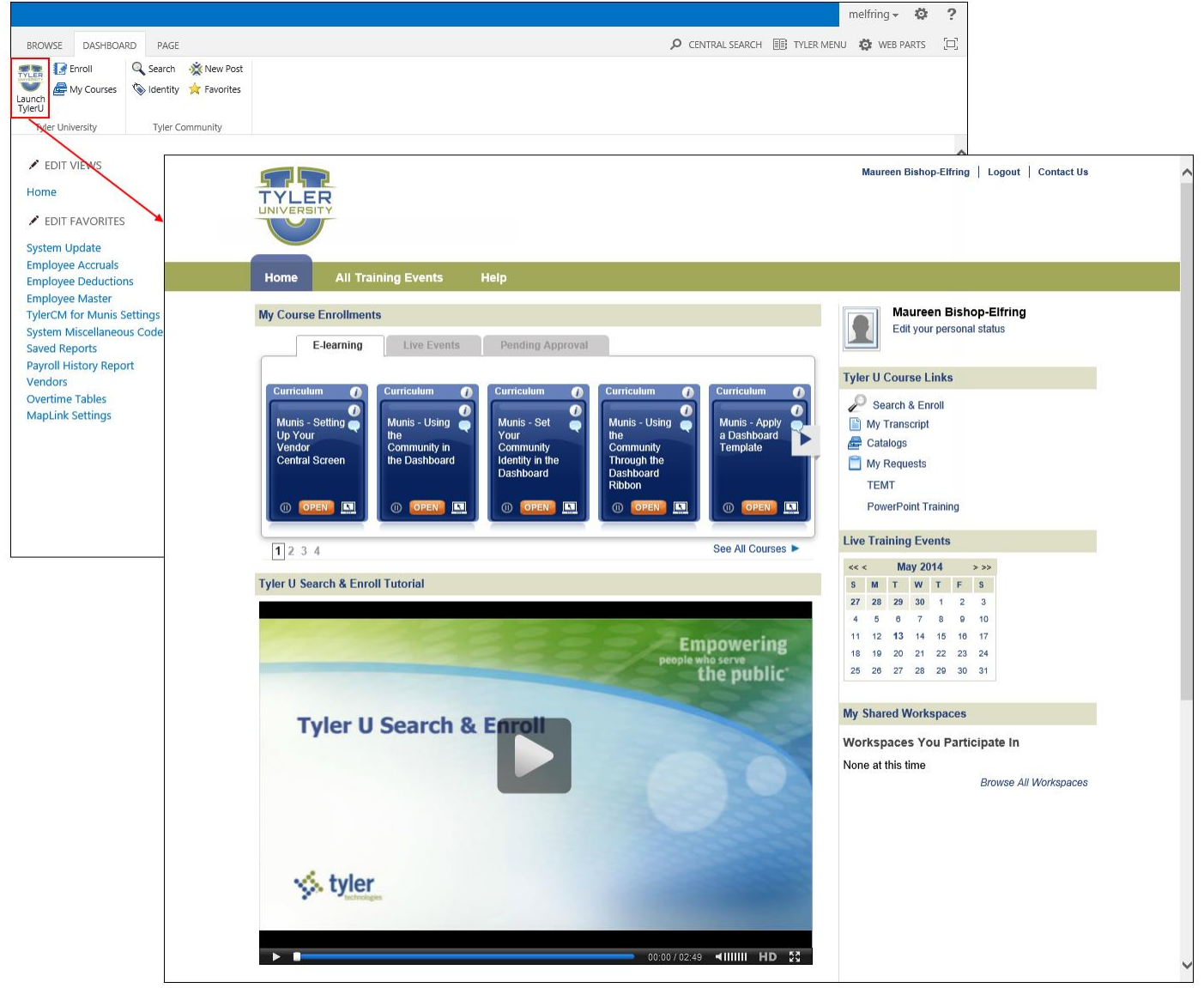

Use the options within Tyler University to manage your personal training for Munis and Tyler products.

When you click **Enroll**, Dashboard provides a list of defined curricula for core and end users of Munis and Tyler products. Each option includes the resources available to complete the eLearning curriculum for that product area.

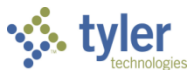

To enroll in a specific curiculum, select the check box and click **Enroll**. The page provides a confirmation next to the Enroll button.

|                                                         |        |                               |                                                              |        |                                                            |                | melfring 🗸 🛛 🥸 | ? | 1 |  |
|---------------------------------------------------------|--------|-------------------------------|--------------------------------------------------------------|--------|------------------------------------------------------------|----------------|----------------|---|---|--|
| BROWSE DASHBOARD                                        |        |                               |                                                              |        | q                                                          | CENTRAL SEARCH | TYLER MENU     |   | 1 |  |
| Dashboard - v105                                        | - melf | ring                          |                                                              |        |                                                            |                |                |   | 1 |  |
| 🐝 🔣 Tylor D                                             | 20     | hhoard                        |                                                              |        |                                                            |                |                |   | 1 |  |
|                                                         | as     | nboard                        |                                                              |        |                                                            |                |                |   |   |  |
| DIT VIEWS                                               |        | Curricula                     | BROWSE DASHBOARD                                             |        |                                                            |                |                |   |   |  |
|                                                         |        | Munis - AP Cash Disburseme    | Dathboard - v105                                             | - molf | ing                                                        |                |                |   |   |  |
| al Programs                                             |        | Munis - AP Core User          |                                                              | - men  |                                                            |                |                |   |   |  |
| flow                                                    |        | Munis - AP Curricula - Compre | i yier L                                                     | as     | nboard                                                     |                |                |   |   |  |
| dit Favorites                                           |        | Munis - AP Curricula - Lite   |                                                              |        | Curricula                                                  |                |                |   |   |  |
| loyee Master                                            |        | Munis - AP End User           | EDIT VIEWS                                                   |        | Munis - AP Cash Disbursements Core User                    |                |                |   |   |  |
| ount Master                                             |        | Munis - Budget Core User      | Home<br>Central Programs                                     |        | Munis - AP Core User                                       |                |                |   |   |  |
| kflow Business Rules<br>vice Order/Print                | ☑      | Munis - Budget End User       | Workflow                                                     |        | Munis - AP Curricula - Comprehensive                       |                |                |   |   |  |
| ice Order Assignees                                     |        | Munis - Cash Management Co    | 🖍 Edit Favorites                                             |        | Munis - AP Curricula - Lite                                |                |                |   |   |  |
| en Request Settings                                     |        | Munis - Comprehensive - AP    | Employee Master                                              |        | Munis - AP End User                                        |                |                |   |   |  |
| ties<br>ty Billing Customers                            |        | Munis - Contracts Core User   | Account Master                                               |        | Munis - Budget Core User                                   |                |                |   |   |  |
| ount Event History                                      |        | Munis - Contracts End User    | Workflow Business Rules<br>Service Order/Print               |        | Munis - Cash Management Core User                          |                |                |   |   |  |
| nster Delinquent to Tax<br>count History Inquiry/Report |        | Munis - Employee Expense - I  | Service Order Assignees                                      |        | Munis - Comprehensive - AP Cash Disbursement               |                |                |   |   |  |
| ogle<br>tem Undate                                      |        | Munis - Inventory - New Core  | Citizen Request Settings                                     |        | Munis - Contracts Core User                                |                |                |   |   |  |
| Stem opdate                                             |        | Munis - Inventory - New End U | Utilities                                                    |        | Munis - Contracts End User                                 |                |                |   |   |  |
|                                                         | Г      | Enroll                        | Account Event History                                        |        | Munis - Employee Expense - New End User                    |                |                |   |   |  |
|                                                         |        |                               | Transfer Delinquent to Tax<br>Account History Inquiry/Report |        | Munis - Inventory - New Core User                          |                |                |   |   |  |
|                                                         |        |                               | Google                                                       |        | Munis - Inventory - New End User                           |                |                |   |   |  |
|                                                         |        |                               | System Update                                                |        | Encoling Successfully enrolled in: Munis - Rudget End Lice |                |                |   |   |  |
|                                                         |        |                               |                                                              |        | enter budget end osci                                      |                |                |   |   |  |

Once you are enrolled in a curriculum, when you click **My Courses** on the ribbon, the program displays a list of the eLearning resources available for that curriculum.

|                              |                                                       |                                                                                                    |           |                                       | meltring <del>v</del> | 402  | 2 |  |
|------------------------------|-------------------------------------------------------|----------------------------------------------------------------------------------------------------|-----------|---------------------------------------|-----------------------|------|---|--|
| BROWSE DASHBOARD PAGE        |                                                       | ې                                                                                                    | CENTRAL S | EARCH                                 | 🔅 WEB P/              | ARTS |   |  |
| Dashboard - v105<br>Tyler D  | - melfring<br>ash                                     | board                                                                                                    |           |                                       | (                     | Open |   |  |
|                              | Status                                                | Curriculum                                                                                                    |           | Course Title                          |                       |      |   |  |
| Home                         |                                                       | Munis Accounts Payable                                                                                                    |           | Munis - AP Invoice wit<br>liquidation | h no                  | Ð    |   |  |
| Central Programs<br>Workflow | ms 🕕 Munis Accounts Payable Munis - Adding a Vendor 🖉 |                                                                                                    |           |                                       |                       |      |   |  |
| harmon                       |                                                       | Musis Arongi Manana and Andrew Andrew Andr |           | Munis - Accounts Paya                 | able                  | 2    |   |  |

The Status indicator displays your progress for a particular course.

| Indicator | Description |
|-----------|-------------|
| 0         | Not Started |
| ٩         | In Progress |
|           | Completed   |
| $\odot$   | Passed      |
| 8         | Failed      |

Click the **Open** button to launch an eLearning course or click the course title to display a summary page for the course.

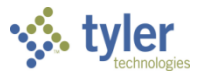

#### The summary page includes a discussion board and a document library for the identified course.

|                                                        |                                                                                                    |                                 |                                                                                                    |                                                                                                    |                                                                          |                               |                                                                                             |               |                                    |                  | melfring 👻 🦸                              | 2          |
|--------------------------------------------------------|----------------------------------------------------------------------------------------------------|---------------------------------|----------------------------------------------------------------------------------------------------|----------------------------------------------------------------------------------------------------|--------------------------------------------------------------------------|-------------------------------|---------------------------------------------------------------------------------------------|---------------|------------------------------------|------------------|-------------------------------------------|------------|
| BROW                                                   | VSE DASHBOA                                                                                                    | RD PAGE                         |                                                                                                    |                                                                                                    |                                                                          |                               |                                                                                             |               |                                    |                  | TYLER MEN                                 | J [1]      |
| Launch<br>TylerU<br>Tyle                               | My Courses                                                                                                    | Search                          | i ≫ New Post                                                                                                    |                                                                                                    |                                                                          |                               |                                                                                             |               |                                    |                  |                                           |            |
| Emple Emple Emple Emple Emple Save Payro Vence Current | EDIT VIEWS<br>ie<br>EDIT FAVORITES<br>Ioyee Accruals<br>Ioyee Deduction<br>Ioyee Master<br>"CM for Munis S<br>em Miscellaneou<br>(d Reports<br>oll History Repo<br>Jors<br>Lima Tables | is<br>ettings<br>is Codes<br>rt | Munis -<br>Curriculum<br>Descriptior<br>Status: In P<br>C Launch<br>Discuss<br>New •<br>Subjec<br>Welca<br>to Tyl | Create a Dash<br>Munis Dashboard, N<br>croaress<br>Course Material<br>ion Board<br>Actions - Set<br>t Created By<br>pome<br>erU Created Tr | Aunis System Adm<br>Withdraw from<br>tings -<br>Replies<br>0<br>nelfring | created<br>5/13/2014 12:08 PM | Body<br>This<br>discussion                                                                  | Last Reply By | Last Updated<br>5/13/2014 12:08 PM | Best Response Id | View: Subjec<br>Is Featured Discuss<br>No | t •<br>ion |
| Мар                                                    | Link Settings                                                                                                    |                                 |                                                                                                    | 1-1                                                                                                    |                                                                          |                               | board is a<br>great place<br>to ask your<br>colleagues<br>questions<br>about this<br>class. |               |                                    |                  |                                           |            |
|                                                        |                                                                                                    |                                 | Docum                                                                                                    | ent Library                                                                                                    |                                                                          |                               |                                                                                             |               |                                    |                  |                                           |            |
|                                                        |                                                                                                    |                                 | Actions •                                                                                                    | Settings 👻                                                                                                    |                                                                          |                               |                                                                                             |               |                                    | View:            | Relink Document                           | s •        |
|                                                        |                                                                                                    |                                 | Туре                                                                                                    | Name                                                                                                    | Relink                                                                   | Modified                      |                                                                                             | Modified By   | Content Ty                         | rpe Terr         | iplate Link                               |            |
|                                                        |                                                                                                    |                                 |                                                                                                    | TylerU 🛙 NEW                                                                                                    |                                                                          | 5/13/2014 12:08 PM            |                                                                                             | melfring      | Documer                            | ıt               |                                           |            |
|                                                        |                                                                                                    |                                 |                                                                                                    |                                                                                                    |                                                                          |                               |                                                                                             |               |                                    |                  |                                           |            |

To launch the eLearning course from the summary page, click **View Course Material**. Click **Withdraw from Course** to cancel your enrollment.

#### **Tyler Community**

With the Tyler Community enabled, you can search, post, and access Tyler Community favorites directly from the Tyler Dashboard.

Prior to using the Tyler Community links, the Dashboard Tenant must be updated to include the base URL for the Tyler Community application. This value should be entered when your dashboard is installed. If this value is not entered, system administration personnel must use the Dashboard Administration option to enter the following value in the REST API Base URL box for the Tyler Community Services group on the Update Connections pane:

http://tylercommunity.tylertech.com/api.ashx/v2/

Once the Dashboard Services are updated to include the Tyler Community URL, you must establish a user API to access your personal Tyler Community pages.

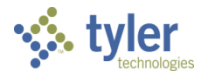

To create an API key:

- 1. In the Tyler Community group of the ribbon, click the Identity option. The program displays the Tyler Community Identity dialog box.
- 2. Click **Edit** on the Tyler Community Identity dialog box. The program displays a second Tyler Community Identity box.

|                                                                  |                                  | melfring 🗸 🤷                                                   | ?   |
|------------------------------------------------------------------|----------------------------------|----------------------------------------------------------------|-----|
| BROWSE DASHBOARD                                                 |                                  | CENTRAL SEARCH III TVLER MENU                                  | [0] |
| Q Search ☆ New Post<br>☆ Identity ☆ Favorites<br>Tyler Community |                                  |                                                                |     |
| EDIT VIEWS                                                       | Tyler Community Identity         | Add Connection                                                 |     |
| <ul> <li>Edit Envoritor</li> </ul>                               |                                  | Active Duplicate Delete                                        |     |
| <ul> <li>My Favorites</li> </ul>                                 | Community User Name:<br>API Key: | ✓ (i) (*                                                       |     |
| <ul> <li>Recent Activity</li> </ul>                              |                                  |                                                                |     |
| Contracts Central<br>Customer Central                            |                                  | Tyler Community Identity                                       |     |
| Invoice Central<br>Workflow Central                              |                                  |                                                                |     |
| Property Central                                                 |                                  |                                                                |     |
| HR Command Center                                                |                                  | East Settings                                                  |     |
| Roles                                                            |                                  |                                                                |     |
| Central Administration                                           |                                  | API Key:                                                       |     |
| Vendors                                                          |                                  | Save                                                           |     |
| System Lindate                                                   |                                  | How to Create an API Key                                       |     |
| Employee Job/Salary                                              |                                  | 1. Navigate to Tyler Community and click Settings              |     |
| Employee Master                                                  |                                  | 2. Click the Advanced Options tab                              |     |
| Records                                                          |                                  | 3. Click Create and Edit Application Keys                      |     |
| Vendor Maintenance                                               |                                  | <ol> <li>Type a name for API Key and click Generate</li> </ol> |     |
| Personnel Settings                                               |                                  |                                                                |     |
| MUNIS Print Spool                                                |                                  |                                                                |     |
| Employee Deductions                                              |                                  |                                                                |     |
|                                                                  |                                  |                                                                |     |

3. Following the directions in this box for How to Create an API Key, open the Tyler Community and navigate to the Advanced Options tab on the Settings page.

| tyler     who serve the public                                                                                                    |
|----------------------------------------------------------------------------------------------------|
| Home Munis V Sandbox                                                                                                    |
| <br>Basic Options       Sign-in Information       Email       Notifications         SITE OPTIONS       CONTENT EDITOR       Enhanced         ENABLE DISPLAY NAME       ✓         DISPLAY IN MEMBERS LIST       ✓         DISPLAY USEP, SIGNATURES       ✓         ✓       Wiki Payes (Cruste or edit wiki pages)         ✓       Wikis (Cruste new wikis)         MY API KEYS       Create and Edit Application Keys |
| Save                                                                                                    |
| Privacy Statement   Terms of Use 🕴 😧 in                                                                                                    |

4. On the Advanced Options tab, click **Create and Edit Application Keys**.

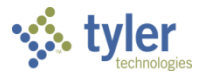

5. Enter a key name and click Generate.

The program displays the API value in the results table.

| Find Answers. Get Connected. Join the Di | scussion. 🌱 Maureen Bishop-Elfring   Conversations (1)   Settings   Favorite Places 🖯   Sign out |
|------------------------------------------|--------------------------------------------------------------------------------------------------|
| tyler<br>technologies                    | Empowering people<br>who serve the public                                                        |
| Home Munis 🗸 Sandbo                      | х                                                                                                |
| Name<br>Dashboard X                      | enerate                                                                                          |
| Dashboard                                | rctbyc8dx5282g2qcowrlkrw 3 Jan 2013 Enabled Edit   Regenerate   Delete                           |

6. Copy the key to the API Key box in the Tyler Community Identity dialog box.

| Tyler Community Identit                                                                                           | y                                                            | X |
|----------------------------------------------------------------------------------------------------|--------------------------------------------------------------|---|
| Edit Sattings                                                                                                    |                                                              |   |
| Community User Name:                                                                                              | Dashboard                                                    |   |
| API Key:                                                                                                    | rctbyc8dx5282g2qcowfkrw                                      |   |
|                                                                                                    | Save Cancel                                                  |   |
| How to Create an API Ke<br>1. Navigate to Tyler Comm<br>2. Click the Advanced Opti<br>3. Click Create and Edit Ap | y<br>unity and click Settings<br>ions tab<br>oplication Keys |   |

- 7. Complete the Community User Name box with your customer support user name.
- 8. Click Save.

With the Tyler Community ribbon group enabled, you can search, post, and access your Tyler Community favorites directly from the dashboard ribbon:

• Search—Provides search functionality specific to Tyler Community items.

| Tyler Commu      | unitv Search |           |   |
|------------------|--------------|-----------|---|
| · •              |              | All       |   |
|                  |              | Forums    |   |
|                  |              | Users     |   |
| Search:          |              | Groups    |   |
|                  |              | Blogs     |   |
| Group:           | All          | Wikis     | ~ |
| •                |              | Galleries |   |
| Keywords:        |              | Pages     |   |
| Search           |              |           |   |
| No search result | ts found     |           |   |
| NO Search lesui  | is loullu    |           |   |
|                  |              |           |   |

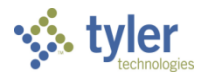

• New Posts—Allows you to enter a question or discussion item to the Tyler Community.

| Tyler Commu    | nity New Post                 |        | X |
|----------------|-------------------------------|--------|---|
| New:<br>Group: | Question<br>Question<br>Munis |        |   |
| Forum:         | Education News                |        |   |
| Title:         |                               | Search |   |
| Description:   | ^                             | 1      |   |
|                |                               | 1      |   |
| Save           |                               | _      |   |

• Favorites—Provides quick access to the list of favorites that you have created within the Tyler Community application.

| Tyler Community Favorites |       | X |
|---------------------------|-------|---|
| Title                     | Туре  |   |
| Munis                     | Group |   |
|                           |       |   |

## Views

Views are personal dashboard views that you create to match your work requirements. For example, if you often access payroll programs, you could create a view that includes web parts and program favorites specific to payroll processing.

The Home view is the default view for the dashboard. You cannot delete or modify the settings for the Home view.

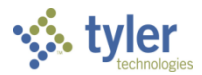

#### To create a view:

1. Click Edit Views to display the Edit Views dialog box.

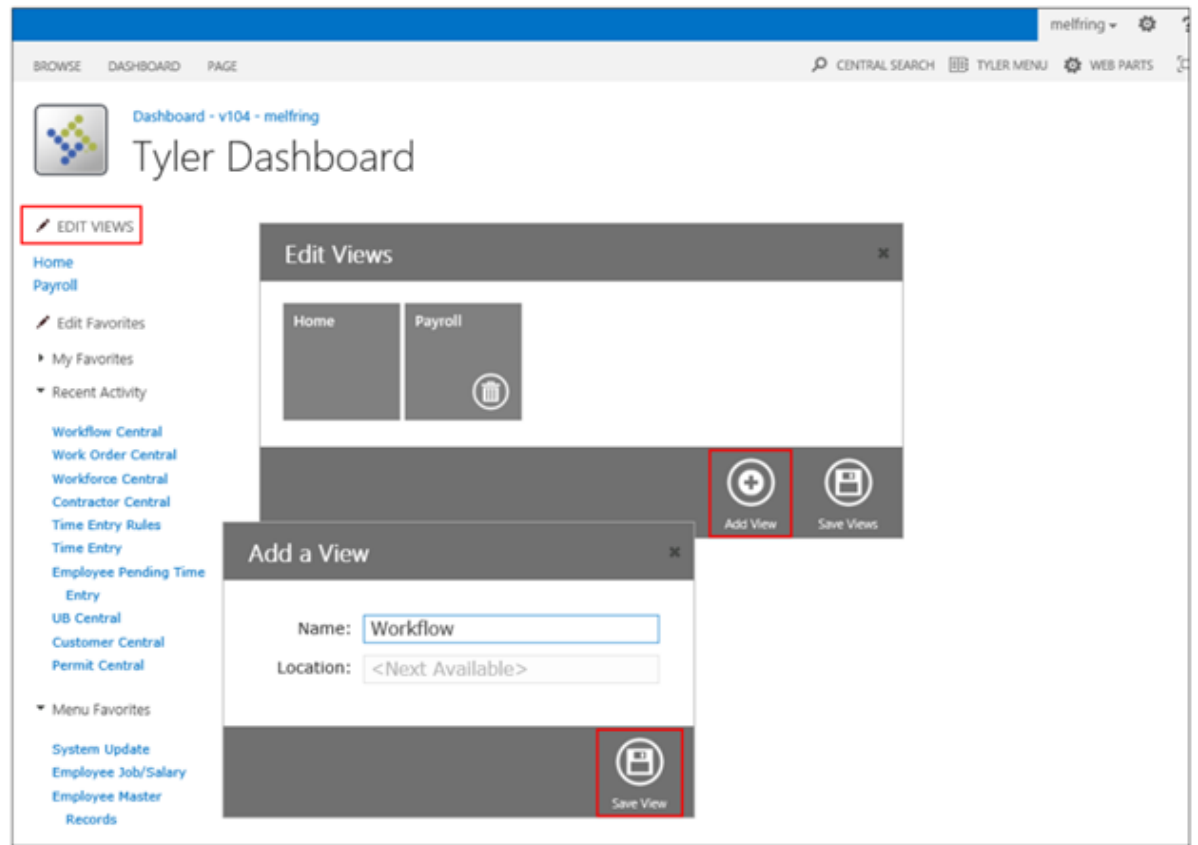

- 2. Click Add View.
- 3. Type the name of the view in the Name box. The default value for the Location box is Next Available and you cannot change this.
- 4. Click Save View.

The program refreshes the dashboard to include the view in the Views group.

|                                    |                     |               |              |   |                 |                | j     |       | 1  |
|------------------------------------|---------------------|---------------|--------------|---|-----------------|----------------|-------|-------|----|
| BROWSE DASHBOARD PAGE              |                     |               |              | ş | CENTRAL SEARCH  | III TYLER MENU | 🗱 WEB | PARTS | [= |
| Dashboard - v104 - me<br>Tyler Das | shboard             |               |              |   |                 |                |       |       |    |
| EDIT VIEWS                         |                     |               |              |   |                 |                |       |       |    |
| Home<br>Payroll                    | My Employees        |               |              |   | My F            | avorites       |       |       |    |
| Workflow                           | My Employees        | Out of Office | My Reminders |   | Goo             | gle            |       | ×     |    |
| 🖍 Edit Favorites                   | Direct reports only | v             |              |   |                 |                |       |       |    |
| k k r                              |                     |               |              |   | <u>Tile Vie</u> | Add Link       |       |       |    |

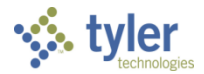

5. Click the link for the new view. The screen refreshes and the work area is blank.

|                                                |                              | melfring 👻 🔅   | ?   |
|------------------------------------------------|------------------------------|----------------|-----|
| BROWSE DASHBOARD PAGE                          | р CENTRAL SEARCH 🏢 TYLER MEN | IU 🔅 WEB PARTS | [0] |
| Dashboard - v104 - melfring<br>Tyler Dashboard |                              |                | ^   |
| EDIT VIEWS                                     |                              |                |     |
| Home<br>Payroll<br>Workflow                    |                              |                |     |
| 🖌 Edit Favorites                               |                              |                |     |
| My Favorites                                   |                              |                |     |
| <ul> <li>Recent Activity</li> </ul>            |                              |                |     |

- 6. With this view active, add the appropriate web parts and favorites to complete the view.
- 7. Click the Home view or click the Tyler logo to return to the main Tyler Dashboard page.

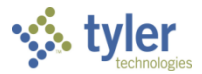

## **Favorites**

Edit Favorites manages the programs, websites, or other applications accessed from the My Favorites and Menu Favorites menu options. Edit Favorites also provides the option for creating new categories for organizing your personal dashboard menu.

To add a favorite, click **Edit Favorites** on the menu. In the Edit Favorites dialog box, click **Add Favorites**.

| Edit Favorites                                                     | ×                                |           |
|--------------------------------------------------------------------|----------------------------------|-----------|
| My Favorites                                                       | Add a Favorite                   | ×         |
| Departmental Functions                                             | Category: My Favorites           |           |
| Menu Favorites                                                     | Program Name:<br>Executable/Url: |           |
| <ul> <li>Utility Billing</li> <li>System Administration</li> </ul> | 2 Open in a New Window           |           |
|                                                                    |                                  |           |
|                                                                    | Add Category Save Favo           | )<br>rite |
|                                                                    | Add Category Edit Settings       |           |

Use the Add a Favorite dialog box to select the category and define the program name and applicable executable or URL. To add a new category, click **Add Category** and specify the category name.

| Create a Category | ×                    |
|-------------------|----------------------|
| Category:         |                      |
| Save C            | <b>B</b><br>Lategory |

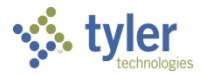

The Edit Settings options on the Edit Favorites dialog box provide additional options for personalizing your dashboard.

| Edit Favorites                                                                                          | $\otimes$                                                                 |                  |
|----------------------------------------------------------------------------------------------------|---------------------------------------------------------------------------|------------------|
| <ul> <li>My Favorites</li> </ul>                                                                        |                                                                           |                  |
| Roles<br>User Attributes                                                                                | Edit Favorites                                                            | $\otimes$        |
| Workflow Business Rules<br>System Settings<br>Saved Reports<br>General Ledger Settings<br>System Update | Include My Favorites in Programs:<br>Include Recent Activity in Programs: | Yes No<br>Yes No |
| Human Resources/Payroll                                                                                 | Max # of items returned in Menu Search:                                   | 20 Items         |
| Financials                                                                                              | Max # of items returned in Central Search:                                | 20 Items         |
| ▶ Recent Activity                                                                                       | Max # of items returned in SharePoint Search:                             | 25 Items         |
| Website Favorites                                                                                       | Max # of items returned in Web Part Search:                               | 25 Items         |
| System Administration                                                                                   |                                                                           | ً                |
|                                                                                                    |                                                                           | Save Settings    |
|                                                                                                    |                                                                           |                  |
| <b>O</b>                                                                                                |                                                                           |                  |

Use these options to remove the My Favorites or Recent Activity options from your menu and to specify the number of items returned when you complete a search from your Tyler menu or the Central Programs menu (Munis-specific).

## **Web Parts**

Web parts are web-based portals that display information from various Tyler organizations or provide links to third-party applications. The Web Parts setting adds, removes, and arranges the web parts that are available on your personal dashboard. If you are a system administrator, you can also manage shared web parts.

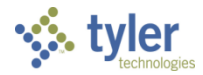

To add a web part:

1. Click Web Parts on the dashboard.

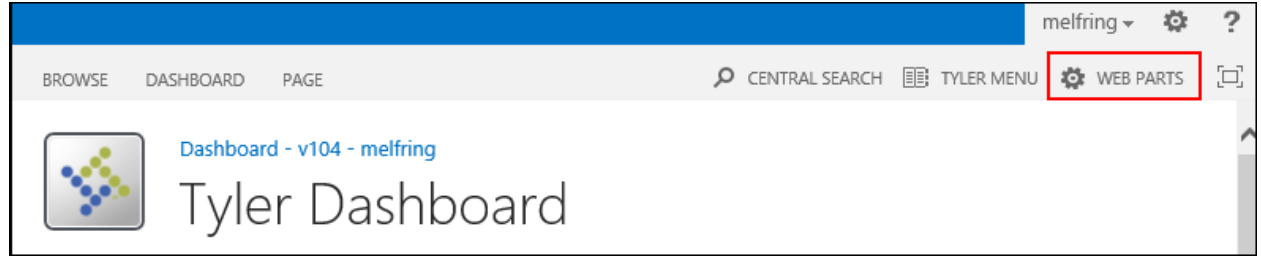

- 2. In the Manage Personal Web Parts dialog box, select the tab for the tenant web part to add: SharePoint, Dashboard, or your Tyler product.
- 3. For that tenant, expand the lists of web part categories to find the web part to add.

| Manage Personal Web Parts                                                                                                    |                                  | $\otimes$     |
|----------------------------------------------------------------------------------------------------|----------------------------------|---------------|
| Munis     SharePoint     Dashboard       >     Accounts Payable       >     Accounts Receivable       >     Budgeting       >     Business Licenses       >     Executive/Board       >     General Ledger | Left                             | Right         |
| MUNIS Workflow     Payroll     Accruals Available     Accruals By Day     Accruals Taken     My Employees     Open Payrolls     Overtime     Salaries      Permits & Code Enforcement                      | Show Shared Web Parts Show Perso | nal Web Parts |
| Work Orders, Fleet & Facilities<br>Management                                                                                                    |                                  |               |

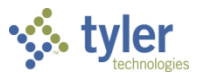

4. Highlight the web part to add and drag it to the Left or Right position box.

| Manage Personal Web Part                                                                                                    | 5                               | ×              |
|----------------------------------------------------------------------------------------------------|---------------------------------|----------------|
| Munis     SharePoint     Dashboard       >     Accounts Payable       >     Accounts Receivable       >     Budgeting       >     Business Licenses       >     General Ledger       >     MUNIS Workflow | My Employees                    | My Favorites   |
|                                                                                                    | Show Shared Web Parts Show Pers | onal Web Parts |

#### When you click Update, the dashboard refreshes to include the web part.

| BIOWSE DASHBOARD INCE                            | and the second second se |                  |
|--------------------------------------------------|----------------------------------------------------------------------------------------------------|------------------|
|                                                  | P CENTRAL SURICH INT TYLER                                                                                                    | VENU 🔅 WEI PARTS |
| Tyler Dashboard                                  |                                                                                                    |                  |
| Home My Employees                                | My Favorites                                                                                                    |                  |
| Workflow My Employees Out of Office My Reminders | Google                                                                                                    | 8 8              |
| Edit Favorites     Direct reports only     v     |                                                                                                    |                  |
| My Favorites                                     | The New Add Link                                                                                                    |                  |
| * Recent Activity                                |                                                                                                    |                  |
| Workflow Central                                 |                                                                                                    |                  |
| Work Order Central                               |                                                                                                    |                  |
| Workforce Central                                |                                                                                                    |                  |
| UB Central                                       |                                                                                                    |                  |
| Permit Central                                   |                                                                                                    |                  |
| * Menu Favorites                                 |                                                                                                    |                  |
| System Update                                    |                                                                                                    |                  |
| Employee Joh/Salary                              |                                                                                                    |                  |
| Employee Master                                  |                                                                                                    |                  |
| Records Updated: 8/16/2013 3:17:37 PM 6          |                                                                                                    |                  |
| Personal Settings                                |                                                                                                    |                  |
| MUNIS Print Spool                                |                                                                                                    |                  |

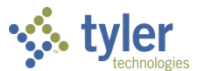

5. Once a web part is added, click the close button to hide the web part from the view without removing it, or click the remove button to delete the web part from the view.

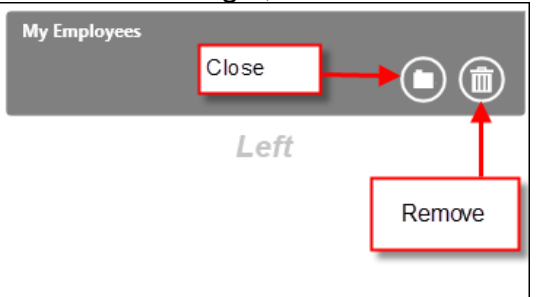

Use the Show Shared Web Parts and Show Personal Web Parts buttons to refresh the dialog box to display the personal view (your personal web parts) or shared view (web parts assigned and shared within your organization).

| Manage Shared Web Parts                                                                                                    |                 |                                         | ×                                                                                                    |                                       |                                       |                       |  |
|----------------------------------------------------------------------------------------------------|-----------------|-----------------------------------------|----------------------------------------------------------------------------------------------------|---------------------------------------|---------------------------------------|-----------------------|--|
| Manage Shared Web Parts           Munis         SharePoint         Dashboard           Accounts Receivable             Basiness Econops         Basiness Econops            Basiness Econops         Basiness Econops            Basiness Econops         Basiness Econops            Basiness Econops         Basiness Econops            Basiness Econops         Basiness Econops            MUNIS Workflow             Perrols & Code Enforcement             Perrols & Code Enforcement             System Administration             Tax              Vork Orders, Fleet & Facilities | etcarning Links | Left Chevr Shared Web Parts Show Person | Munis SharePoint Dashboard Munis SharePoint Dashboard Accounts Proyable Accounts Recrivable Accounts Recrivable Basiness Lonners General Ledger MUNIS WorkBow Payroll Permits & Code Enforcement System Administration Fare System Dashboard Work Coders: Dash E-station | ts<br>My Employees<br>etearning Links | Beer Shared Web Parts     Brow Person | Right<br>NJ Web Parts |  |
|                                                                                                    |                 |                                         | Management                                                                                                    |                                       |                                       |                       |  |

Shared web parts are web parts that display for all users. Sharing web parts creates a default user view with web parts that individual users cannot remove. Only system administrators can manage shared web parts.

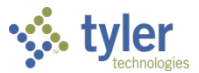

To add shared web parts:

1. In the Manage Web Parts dialog box, select the Show Shared Web Parts option. Manage Shared Web Parts

| Munis     SharePoint     Dashboard       >     Accounts Payable       >     Accounts Receivable       >     Budgeting       >     Business Licenses       >     General Ledger       >     MUNIS Workflow | eLearning Links                               | Right |
|----------------------------------------------------------------------------------------------------|-----------------------------------------------|-------|
| Payroll                                                                                                    | Show Shared Web Parts Show Personal Web Parts |       |
| Permits & Code Enforcement                                                                                                    |                                               |       |
| Personnel Management                                                                                                    |                                               |       |
| System Administration                                                                                                    |                                               |       |
| → Tax                                                                                                    |                                               |       |
| <ul> <li>Tyler Dashboard</li> </ul>                                                                                                    |                                               |       |
| eLearning Links<br>Email Settings<br>My Favorites                                                                                                    |                                               |       |
| My Tyler Community                                                                                                    |                                               |       |
| Work Orders, Fleet & Facilities<br>Management                                                                                                    |                                               |       |
|                                                                                                    |                                               |       |

2. Navigate to the web part to add and drag it to a position box. When you save the change, the web part is available in the shared view.

| Manage Shared Web Parts              |                                               | ×      |
|--------------------------------------|-----------------------------------------------|--------|
| Munis SharePoint Dashboard           | et.earning Links                              |        |
| Accounts Payable Accounts Receivable | Left                                          | Right  |
| Budgeting Business Licenses          |                                               | , agin |
| MUNIS Workflow                       |                                               |        |
| Permits & Code Enforcement           | Show Shared Web Parts Show Personal Web Parts |        |
| System Administration                |                                               |        |

See the <u>Web Parts</u> section in this document for more information on managing individual web parts.

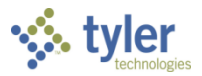

## **Central Search**

#### Munis-specific

The Central Search option searches the Munis central programs for records. You can search for records within a specific central program, or you can search for records within all the central programs.

|                                                      |                                                                                                    | meitring 👻 🐝     | 2   |
|------------------------------------------------------|----------------------------------------------------------------------------------------------------|------------------|-----|
| BROWSE DASHBOARD PAGE                                |                                                                                                    | MENU 🔅 WEB PARTS | [0] |
| Dashboard - v104 - melfring<br>Tyler Dashboard       | Central Search                                                                                                    | c                | ^   |
| EDIT VIEWS Home Payroll                              | Vendors (0)     Employees (0)                                                                                                    |                  |     |
| Korkflow     Edit Favorites     My Envorites         | Properties (0)     Customers (0)                                                                                                    |                  |     |
| Recent Activity     Application Entry                | Contractors (0)     O     Utilities (0)                                                                                                    |                  |     |
| Rate Masters<br>MapLink Settings<br>Inspection Entry | Work Orders (0)     Image: Contract of the second second sec |                  |     |
| Accounts<br>Parcels<br>Work Orders<br>Utilities      | > Invoices (0)                                                                                                    |                  |     |
| ApLink Settings<br>Payroll Calendars                 | <u> </u>                                                                                                    |                  |     |
| <ul> <li>Menu Favorites</li> </ul>                   | Search Refresh Data                                                                                                    |                  |     |

To find records:

- 1. Select the type of record for which you are searching. The default value is All.
- 2. Click **Search**.
- 3. Type the name or number for the record for which you are searching in the Search box.
- 4. Click Search.

The program displays the list of matching records under the categories for which records exist.

5. Click a record to view detail in the associated Munis Central program.

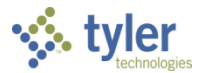

## **Personal Preferences**

The Personal Preferences menu maintains your personal settings and personalizes your home page. Use the preference settings to set default values, clear personal web parts, or apply a template to your personal dashboard.

To open the Personal Preferences menu, click your user name in the header of the Tyler Dashboard home page. Available options on the Personal Preferences menu vary according to your permissions.

|                                      | melfring <del>v</del> |
|--------------------------------------|-----------------------|
| My Settings                          |                       |
| Sign Out                             |                       |
| Personalize this Page                |                       |
| Show Shared View                     |                       |
| Reset Page Content                   |                       |
| Dashboard Profile                    |                       |
| Apply Template                       |                       |
| Clear User-Added Dashboar<br>Content | rd                    |

## **My Settings**

My Settings manages your account details, settings, and personal alerts.

| Edit Item   My       | Language And Region   My Alerts                              |       |
|----------------------|--------------------------------------------------------------|-------|
| Account              | i:0#.w tyler\melfring                                        |       |
| Name                 | melfring                                                     |       |
| E-Mail               | melfring@tylertech.com                                       |       |
| Mobile Number        |                                                              |       |
| About Me             |                                                              |       |
| Picture              |                                                              |       |
| Department           |                                                              |       |
| Job Title            |                                                              |       |
| SIP Address          | melfring@tylertech.com                                       |       |
|                      |                                                              |       |
| Created at 7/18/201. | 3 11:19 AM by  Wintle, Josh 9/2012 11:19 AM by  Wintle, Josh | Close |

• Edit Item —Identifies your user ID, email address, job information. It also includes an About Me description or picture, if applicable.

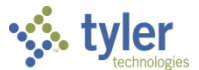

- My Language and Region Settings—Identifies language preferences and the geographic region settings for your dashboard - county, time zone, standard calendar, standard work week and work days. If the Always Follow Web Settings check box is selected, these fields are not accessible.
- My Alerts—Manages alerts for your dashboard.

#### Sign Out

The Sign Out closes the connection from your user ID to the dashboard.

#### **Personalize This Page**

Personalize this Page provides a grid format for reorganizing your dashboard. Use this option to add new SharePoint web parts or drag-and-drop existing web parts to different positions on the page.

|                                                                                           |                                                                                                    |                                  | melfring 🗸 🌼 🤶                              |
|-------------------------------------------------------------------------------------------|----------------------------------------------------------------------------------------------------|----------------------------------|---------------------------------------------|
| BROWSE DASHBOARD                                                                          | AGE                                                                                                    | ş                                | 🔎 CENTRAL SEARCH 🔠 TYLER MENU 🔯 WEB PARTS 📮 |
| Stop Editing<br>Edit Properties - X Del<br>Manage                                         | sions<br>missions<br>ete Page<br>Share & Track                                                                                                    | Title Bar<br>pe Properties<br>Is |                                             |
| Categories                                                                                | Parts                                                                                                    | About the part                   |                                             |
| Apps     Blog     Content Rollup     Forms     Media and Content     Social Collaboration | Image: ConnectionsDetailsV3       Image: ConnectionsDetailsV3         Image: ConnectionsDetailsV3_backup       Image: ConnectionsV3         Image: ConnectionsV3       Image: ConnectionsV3_backup         Image: ConnectionsV3_backup       Image: ConnectionsV3_backup         Image: ConnectionsV3_backup | ConnectionsDetailsV3             | ilsV3                                       |
| Upload a Web Part 🔻                                                                       |                                                                                                    | Add part to: Left 🔽              |                                             |
|                                                                                           |                                                                                                    |                                  | Add Cancel                                  |
| EDIT VIEWS Home Payroll Workflow     Edit Eavorites                                       | A You are editing the Personal Version of this page                                                                                                    |                                  |                                             |
| <ul> <li>Eult Pavorites</li> </ul>                                                        | Left                                                                                                    |                                  | Right                                       |
| Recent Activity                                                                           | Add a Web f                                                                                                    | Yart                             | Add a Web Part                              |
| Rate Masters<br>MapLink Settings<br>Inspection Entry<br>Accounts                          | eLearning Links Select a Product: Show all                                                                                                    |                                  |                                             |
| Parcels<br>Work Orders                                                                    | Title                                                                                                    | Topic                            | Product                                     |
| Utilities                                                                                 | CB - 110 Munis Reporting With Excel Cubes                                                                                                    | Cubes                            | MUNIS Other                                 |
| MapLink Settings                                                                          | CB - 111 Connecting to an Excel Cube                                                                                                    | Cubes                            | MUNIS Other                                 |
| Fayron Calendars                                                                          | DSH - 114 Access eLearning Inrough Your Dashboard                                                                                                    | d Dibbon SA Tyler Dashboard      | MUNIS Other                                 |

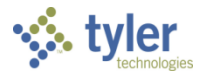

## Show Shared View/Show Personal View

Show Shared/Personal Views refreshes your dashboard to display the selected views.

- If your dashboard is currently set to show your personal dashboard, this option is Show Shared View. When you click Show Shared View, the dashboard refreshes to show only the shared views available on your dashboard.
- If your dashboard is currently set to show the shared view, this option is Show Personal View, and when you select it, the dashboard refreshes to display your personal dashboard.

#### **Reset Page Content**

The Reset Page Content option resets added web parts to their shared values and deletes all web parts that you have added.

#### Apply a Template

Apply Templates provides options for viewing and applying templates to your personal dashboard. Templates include predefined programs, web parts, views, or favorites, and when you apply a template to your dashboard, these predefined items become part of your personal dashboard.

|                                     |                        |                 |            |                              | meitring 👻 🖣  | ₩ 3   |
|-------------------------------------|------------------------|-----------------|------------|------------------------------|---------------|-------|
| BROWSE DASHBOARD                    |                        |                 |            |                              | III TYLER MEN | iu [= |
| Dashboard - v104<br>Tyler D         | - melfring<br>ashboarc | 1               |            |                              |               |       |
| Home                                | Apply lemplates        | ali 🗸           |            |                              | _             |       |
| Pavroll                             | Category               | Name            | Created    | Description                  |               |       |
| Workflow                            |                        | Human Resources | 08/07/2013 | Provides HR applications.    |               |       |
| Edit Favorites                      |                        | Purchasing      | 08/09/2013 | Standard purchasing programs |               |       |
| My Favorites                        |                        |                 |            | 1                            |               |       |
| <ul> <li>Recent Activity</li> </ul> | K ( 1 2 )              | View 🍇 Ap       | oply       |                              |               |       |
| Scheduler Queue                     |                        |                 |            |                              |               |       |
| Dequisition Entry                   |                        |                 |            |                              |               |       |

You can apply multiple templates to your personal dashboards. When you apply more than one template, any duplicate views, web parts, or favorites are merged together so that they are not duplicated on your dashboard. Use the Clear User-Added Dashboard Content option on the Personal Preferences menu to remove all personal templates, web parts, favorites, or views. This clears everything from the dashboard except web parts shared by an administrator.

**Note:** Administrators can create an unlimited number of templates using the Template Administration option on the Dashboard Administration menu.

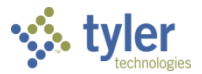

To apply a template:

- 1. From the Personal Preferences menu, click **Apply Template**.
  - The program displays the Apply Templates pane that lists all of the available templates. Apply Templates: All V

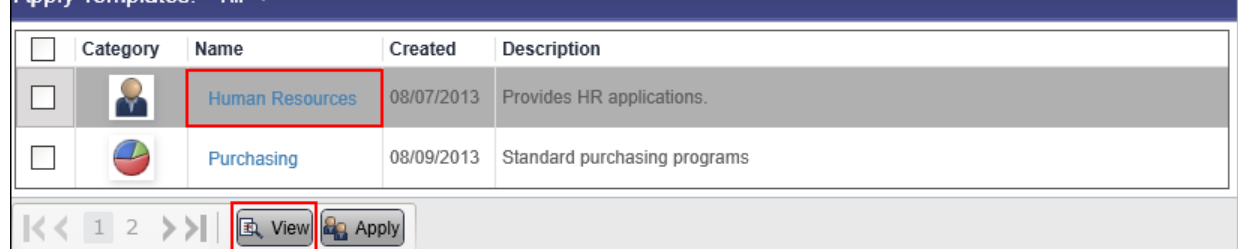

2. To view template details, click the template name or click View.

| Human Resources |  |  |
|-----------------|--|--|
| V USER VIEWS    |  |  |
| > Home          |  |  |
| > Payroll       |  |  |
| > MY PROGRAMS   |  |  |

- 3. Click **OK** to return to the Apply Templates pane.
- 4. Select the check boxes for the templates to apply.

|   | Category | Name            | Created    | Description                  |
|---|----------|-----------------|------------|------------------------------|
| ◄ |          | Human Resources | 08/07/2013 | Provides HR applications.    |
|   | <b>e</b> | Purchasing      | 08/09/2013 | Standard purchasing programs |

#### 5. Click Apply.

The program displays the Apply dialog box.

| Apply | y 🛛 🛛                                                                                                    |
|-------|----------------------------------------------------------------------------------------------------|
| User  | melfring                                                                                                    |
|       | Remove all existing user views, personal web parts, and items added to My Programs and My Favorites prior to applying the 1 template(s)? |
|       | Save Cancel                                                                                                    |

6. Select the Remove check box if all existing user-added content should be removed from your dashboard before applying the templates.

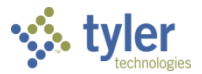

7. Click Save.

The program displays a confirmation message.

- 8. Click **OK** to apply the templates; click **Cancel** to cancel the application of the templates. If you click OK, the program displays a confirmation message when the templates are applied successfully. This message includes a summary of the templates that were applied to your personal dashboard.
- 9. Click **OK**.

#### **Clear User-Added Dashboard Content**

The Clear User-Added Dashboard Content clears all personal web parts, user views, and items added to your dashboard.

| Clear Dashboard                                                                                         |
|----------------------------------------------------------------------------------------------------|
| Remove all existing user views, personal web parts, and items added to My Programs<br>and My Favorites? |
| Save                                                                                                    |

When you select this option, the program displays a confirmation message. To complete the removal process, click **Save**. To cancel the process, click the Back button on your browser to return to your home page.

## **Settings**

Settings manages the overall dashboard display, shared web parts, and user permissions through a site collections page. A site collection is a website that may include subsites, which all share the same owner and administrators.

|                 | melfring 🗸     | Ö  |  |  |  |
|-----------------|----------------|----|--|--|--|
| Shared wit      | Shared with    |    |  |  |  |
| Edit page       |                |    |  |  |  |
| Add an app      |                |    |  |  |  |
| Site contents   |                |    |  |  |  |
| Change the look |                |    |  |  |  |
| Site settin     | gs             |    |  |  |  |
| Dashboard       | d Administrati | on |  |  |  |

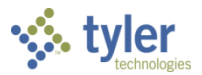

#### **Shared With**

Shared With displays users who currently have permissions to share your personal dashboard.

| Shared With                           | ×     |
|---------------------------------------|-------|
| Name                                  | ^     |
| Name                                  | ~     |
| INVITE PEOPLE EMAIL EVERYONE ADVANCED |       |
|                                       | Close |

The Invite People option allows you to invite shared users to contribute to the dashboard; the Email Everyone option creates an email message preaddressed to your shared contacts. Click **Advanced** to view the shared users and associated permission levels.

#### **Edit Page**

Edit Page provides the SharePoint view for adding or removing SharePoint web parts.

|                             |                                              |                                                        |                     |                                       |                | nelfring 🗸 🤷 🥸 | ?   |
|-----------------------------|----------------------------------------------|--------------------------------------------------------|---------------------|---------------------------------------|----------------|----------------|-----|
| BROWSE                      | DASHBOARD PAGE                               |                                                        |                     |                                       | CENTRAL SEARCH | 🕼 WEB PARTS    | [0] |
| Stop Editing<br>*<br>Edit   | Edit<br>Properties - X Delete Page<br>Manage | E-mail a Alert<br>Link Alert Me -<br>Share & Track App | ve Reject Workflows | Edit Mobile<br>Page +<br>Page Actions |                |                |     |
| / EDIT                      | VIEWS                                        |                                                        |                     |                                       |                |                | ^   |
| Home<br>Payroll<br>Workflow |                                              | Left                                                   |                     |                                       | Right          |                |     |
| 🖍 Edit F                    | avorites                                     |                                                        |                     | Add a Web Part                        | Add a Web Part |                |     |
| ▼ My Far                    | vorites                                      |                                                        |                     |                                       |                |                |     |
| Roles<br>Accour             | nt Master                                    |                                                        |                     |                                       |                |                |     |

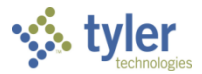

## Add an App

Add an App is a SharePoint feature that provides the option for adding apps to your dashboard. The default options are Document Library, Custom List, or Tasks.

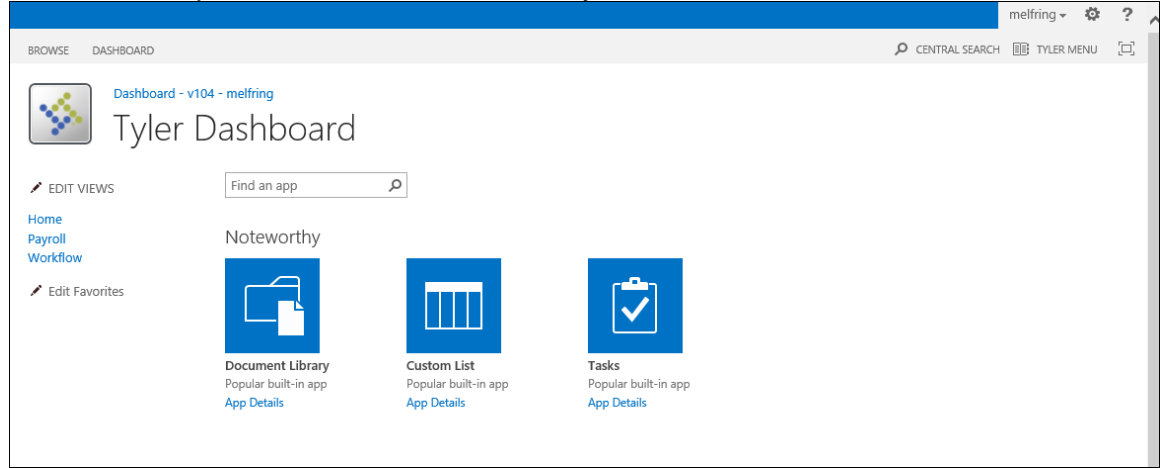

If other apps are available to your organization, use the Search feature to find and download these apps. System administration personnel can add apps that are available to all users.

#### Site Contents

Site Contents is a SharePoint feature that provides a page layout view for your dashboard application. This view displays the lists, document libraries, and apps for your site. This option is only available to users with Site Collection Administration permissions.

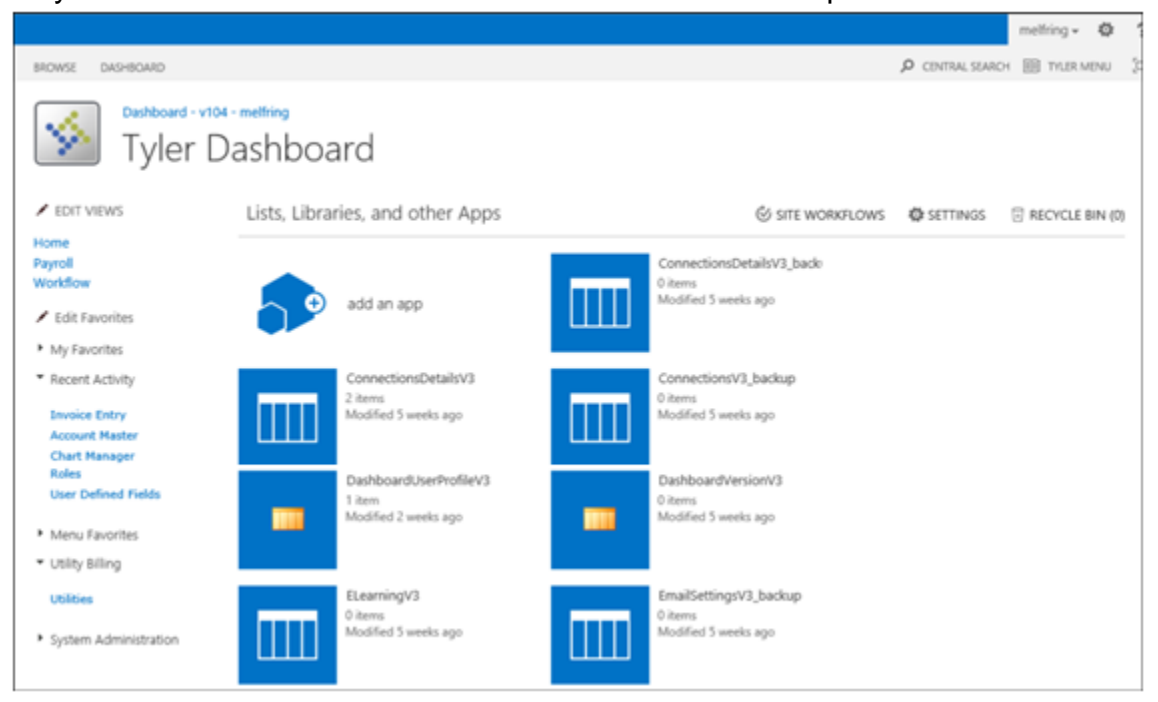

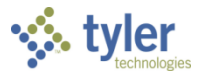

#### Change the Look

Change the Look provides templates for color and style changes that apply to your personal dashboard. There are several predefined options available.

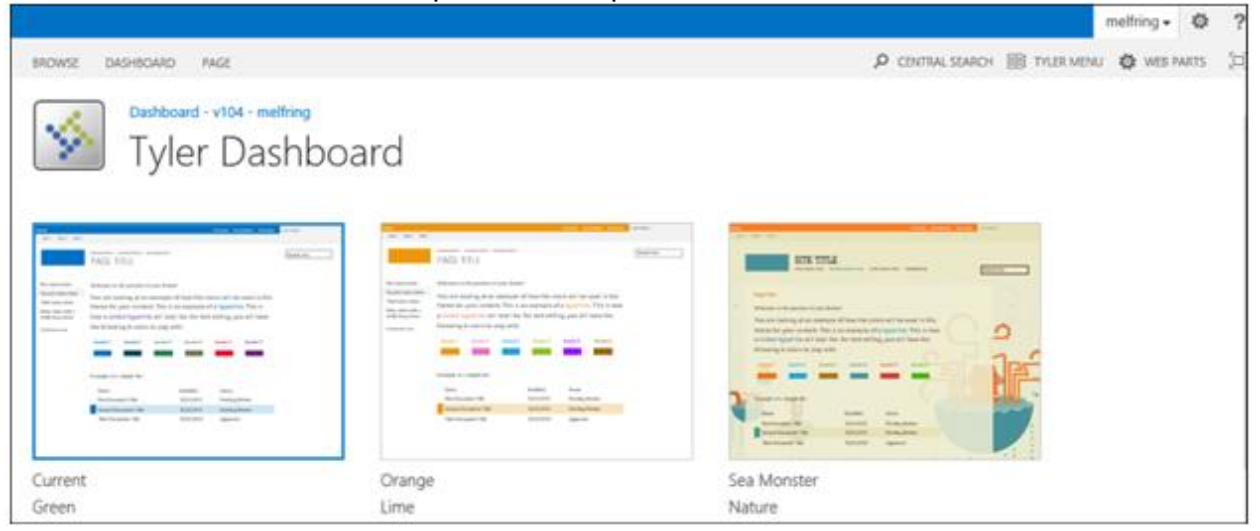

#### Site Settings

The Site Settings page manages the overall dashboard display, shared web parts, and user permissions through a site collections page. A site collection is a website that may include subsites, which all share the same owner and administrators.

**Caution!** Dashboard administration procedures should only be completed by system administration personnel.

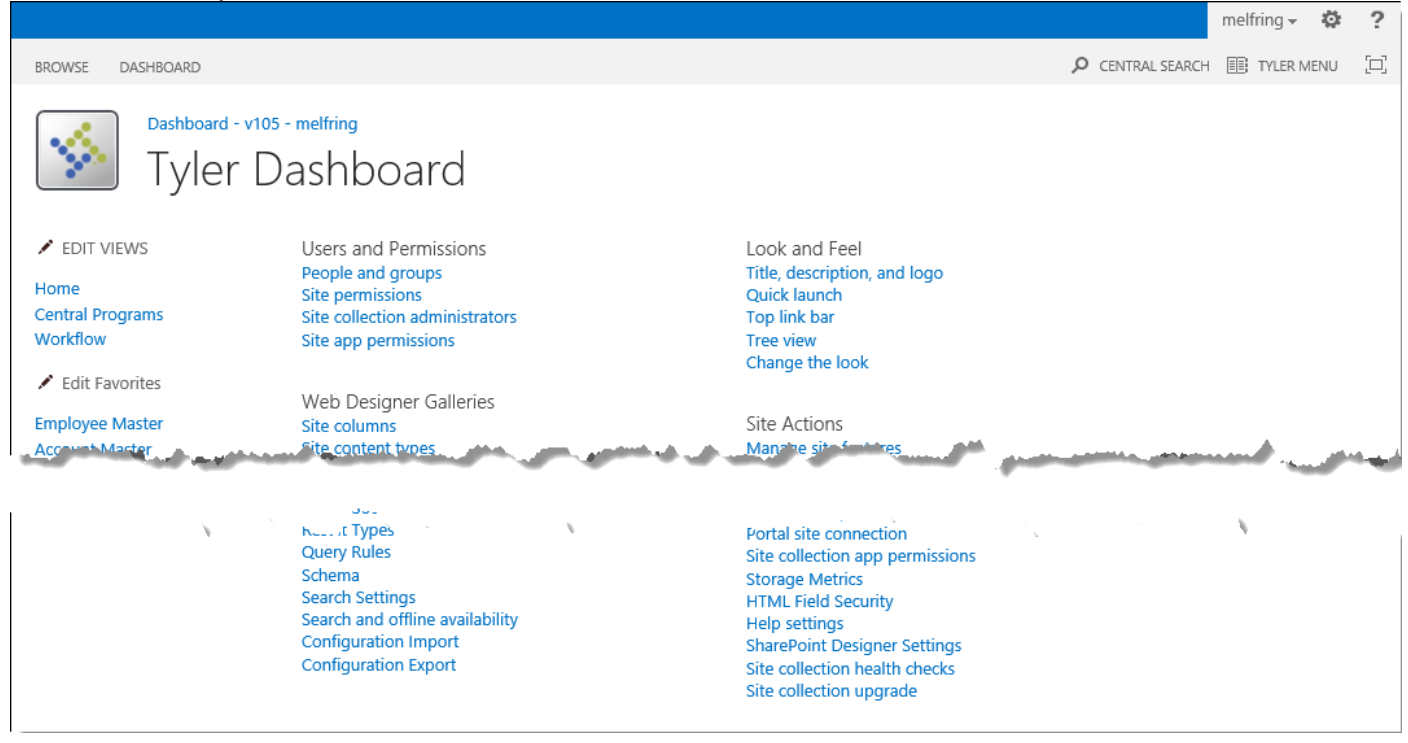

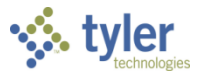

#### Adding a Group

When you add a user or a group of users using this method, those users are automatically assigned to the Dashboard Members SharePoint group, which has Contribute level permissions. To add administrative users or users with more complex permissions, see the Add a User or Group with Full or Limited Permissions task. In order for SharePoint to recognize the user or group that you are adding, the user or group must exist on the local network account.

To add a user or group with contribute permissions:

1. On the Site Settings page, click **People and Groups** under Users and Permissions. The program displays the People and Groups page.

|                                         |                        |          |           | melfring - 🌞 ?                  |  |
|-----------------------------------------|------------------------|----------|-----------|---------------------------------|--|
| BROWSE DASHBOARD                        |                        |          |           | 🔎 CENTRAL SEARCH 🔠 TYLER MENU 🛛 |  |
| Dashboard - vt0<br>Tyler [              | Dashboard ©            |          |           | Â                               |  |
| Groups                                  | New  Actions  Settings |          |           | View: Detail View -             |  |
| Dashboard - v104 -<br>melfring Members  | 🛄 🖉 🗐 Name             | About Me | Job Title | Department                      |  |
| Dashboard - v104 -<br>melfring Visitors | josh.wintle            |          |           |                                 |  |
| Dashboard - v104 -<br>melfring Owners   |                        |          |           |                                 |  |
|                                         |                        |          |           |                                 |  |

2. Click New.

|                                                                                  |                              |          |           |            | melfring <del>v</del> | ö   | ? |
|----------------------------------------------------------------------------------|------------------------------|----------|-----------|------------|-----------------------|-----|---|
| BROWSE DASHBOARD                                                                 |                              |          |           |            | III TYLER M           | ENU |   |
| Groups                                                                           | 4 - melfring<br>Dashboard () |          |           | View       | v. Dotail View        |     | ^ |
| Dashboard - v104 -<br>melfring Members                                           | Add Users                    | About Me | Job Title | Department |                       |     |   |
| Dashboard - v104 -<br>melfring Visitors<br>Dashboard - v104 -<br>melfring Owners | Add users to this group.     |          |           |            |                       |     |   |

#### 3. Click **Add User**. The program displays the Grant Permissions box.

| Share 'Dashboard - v104 - melfring'                         |       | ×      |
|-------------------------------------------------------------|-------|--------|
| Add people to the Dashboard - v104 - melfring Members group |       |        |
| Enter names, email addresses, or 'Everyone'.                |       |        |
|                                                             | Share | Cancel |

 Enter the user or group name in the Users/Groups box. For example, type tyler\munisusers. To enter more than one user or group, separate the names using a semi-colon.

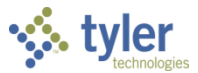

5. Verify that you entered the user or group name correctly.

| Share 'Dashboard - v104 - melfring'                  |                 |          |        |  |
|------------------------------------------------------|-----------------|----------|--------|--|
| Add people to the Dashboard - v104 -                 | melfring Member | rs group | ^      |  |
| todd.boldud                                          |                 |          |        |  |
| Bolduc, Todd<br>Implementation Documentation Analyst | $\hat{}$        | Share    | Cancel |  |
| Showing 1 result                                     | •               |          | ¥      |  |

6. Click Share.

To add a user or group with full or limited permissions

1. On the Site Settings page, under Users and Permissions, click **Site Permissions** to display the Permissions page, and then click the Permissions tab.

|                                  |                                      |                     |                   | melfring 👻 🤬   | 2 |
|----------------------------------|--------------------------------------|---------------------|-------------------|----------------|---|
| BROWSE DASHBOARD P               | PERMISSIONS                          |                     |                   | III TYLER MENU |   |
| Dashboard -<br>Tyler             | v104 - melfring<br>Dashboard ©       |                     |                   |                |   |
| EDIT VIEWS                       | Name                                 | Туре                | Permission Levels |                |   |
| Home                             | Name                                 | User                | Full Control      |                |   |
| Payroll<br>Workflow              | Dashboard - v104 - melfring Members  | SharePoint<br>Group | Contribute        |                |   |
| 🖍 Edit Favorites                 | Dashboard - v104 - melfring Owners   | SharePoint<br>Group | Full Control      |                |   |
| <ul> <li>My Favorites</li> </ul> | Dashboard - v104 - melfring Visitors | SharePoint          | Read              |                |   |
| Recent Activity                  |                                      | Group               |                   |                |   |

#### The Permission ribbon expands.

| BROWSE               | DASH            | IBOARD                  | PERMISSIONS                |                      |                                                     |  |
|----------------------|-----------------|-------------------------|----------------------------|----------------------|-----------------------------------------------------|--|
| Grant<br>Permissions | Create<br>Group | Edit User<br>Permission | Remove User<br>Permissions | Check<br>Permissions | Permission Levels<br>Site Collection Administrators |  |
| Grant                | t               | N                       | lodify                     | Check                | Manage                                              |  |

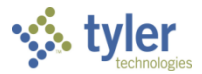

2. In the Grant group on the ribbon, click **Grant Permissions**. The program displays the Grant Permissions dialog box.

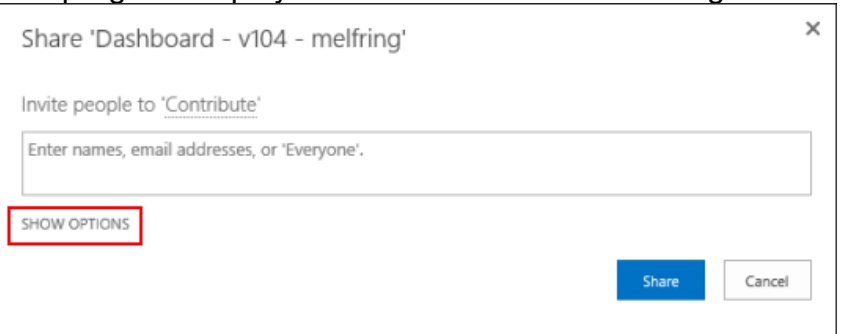

- 3. In the Contribute box, type the domain name, user, or group name. For example, type tyler\munisusers. To include more than one user or group, separate the names with a semi-colon.
- 4. Click **Show Options** to display the Group/Permission Level list.

| Share 'Dashboard - v104 - melfring' |  |  |  |
|-------------------------------------|--|--|--|
|                                     |  |  |  |
|                                     |  |  |  |
|                                     |  |  |  |
|                                     |  |  |  |
| ~                                   |  |  |  |
| Share Cancel                        |  |  |  |
|                                     |  |  |  |

- 5. Select the applicable group or permission level.
- 6. Click Share.

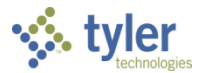

#### **Configuring Regional Settings**

To maintain regional settings for your organization:

1. On the Site Settings page, under Site Administration, click **Regional Settings**. The program displays the Regional Settings page.

|                                                                                                    |                                                                                                    |                                                                                                    | melfring 👻 🤹   | * 3 |
|----------------------------------------------------------------------------------------------------|----------------------------------------------------------------------------------------------------|----------------------------------------------------------------------------------------------------|----------------|-----|
| BROWSE DASHBOARD                                                                                         |                                                                                                    | ₽ CENTRAL SEARCE                                                                                                    | H 🔠 TYLER MENL | j ( |
| Dashboard - v104<br>Tyler D                                                                              | )ashboard ©                                                                                                    |                                                                                                    |                |     |
| EDIT VIEWS Home Payroll Workflow                                                                         | Time Zone<br>Time Zone<br>Specify the standard time zone.                                                                                          | Time zone:<br>(UTC-05:00) Eastern Time (US and Canada)                                                                                                    |                |     |
| Edit Favorites                                                                                           | Region                                                                                                    |                                                                                                    |                |     |
| My Favorites                                                                                             | Locale                                                                                                    |                                                                                                    |                |     |
| <ul> <li>Recent Activity</li> </ul>                                                                      | Select a locale from the list to specify the way the<br>site displays numbers, dates, and time.                                                    | Locale:<br>English (United States)                                                                                                    |                |     |
| Scheduler Queue<br>Requisition Entry<br>Workflow Central<br>Work Order Central                           | Sort Order<br>Specify the sort order.                                                                                                    | Sort order:<br>General                                                                                                    |                |     |
| Contractor Central<br>Time Entry Rules<br>Time Entry<br>Employee Pending Time<br>Entry                   | Set Your Calendar<br>Specify the type of calendar.                                                                                                 | Calendar:<br>Gregorian                                                                                                    |                |     |
| <ul> <li>Menu Favorites</li> <li>System Update</li> <li>Employee Job/Salary</li> </ul>                   | Enable An Alternate Calendar<br>Specify a secondary calendar that provides extra<br>information on the calendar features.<br>Define Your Work Week | Alternate Calendar:                                                                                                    |                |     |
| Employee Master<br>Records<br>Vendor Maintenance<br>Personnel Settings<br>MUNIS Print Spool<br>Functions | Select which days comprise your work week and<br>select the first day of each work week.                                                           | Sun       ☑ Mon       ☑ Tue       ☑ Wed       ☑ Thu       ☑ Fri       Sat         First day of week:       Sunday       ☑       Start time:       8:00 AM       ☑         First week of year:       Starts on Jan 1       ☑       End time:       5:00 PM       ☑ |                |     |
| Employee Deductions                                                                                      | Time Format<br>Specify whether you want to use 12-hour time<br>format or 24-hour format.                                                           | Time format:<br>12 Hour                                                                                                    | or C           |     |
|                                                                                                    |                                                                                                    |                                                                                                    | Col            |     |

2. Update the settings, as required, and click **OK**.

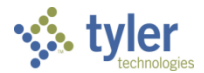

#### Maintaining Site Collection Administrators

Site collection administrators have full control over all websites in the site collection. To add or update site collection administrators:

1. On the Site Settings page, under Users and Permissions, click **Site Collection Administrators**.

| The program                                                  | displays the Site C                                                                                                    | Collection Administrators page. |             |     |
|--------------------------------------------------------------|----------------------------------------------------------------------------------------------------|---------------------------------|-------------|-----|
|                                                              |                                                                                                    | n                               | elfring 👻 🧔 | k 1 |
| BROWSE DASHBOARD                                             |                                                                                                    |                                 | TYLER MENU  | 1   |
| Dashboard<br>Tyler                                           | - v104 - melfring<br>Dashboard ©<br>Site Collection Administrators                                                                                                    |                                 |             |     |
| Home<br>Payroll<br>Workflow                                  | Site Collection Administrators are<br>given full control over all Web<br>sites in the site collection. They<br>may also receive site use<br>confirmation mail. Enter users |                                 |             |     |
| Edit Favorites                                               | separated by semicolons.                                                                                                    |                                 |             |     |
| My Favorites                                                 |                                                                                                    |                                 |             |     |
| <ul> <li>Recent Activity</li> <li>Scheduler Queue</li> </ul> |                                                                                                    | OK Cancel                       |             |     |

- 2. Add the appropriate names; as you add a name, the program displays the user details for verification. To add multiple names, use a semi-colon between each.
- 3. Click OK.

Note: Site collection administrators have full control over all websites in the site collection.

#### **Restricting Access to Microsoft SharePoint Settings**

The Dashboard Members group is automatically assigned to users added using the People and Groups page. This SharePoint group has contribute permissions and since users other than your system administrators should not have access to the SharePoint Settings page, you must change the contribute permissions to restrict general access to the SharePoint Settings pages.

To restrict access to the Settings pages:

- 1. On the Site Settings page, under Users and Permissions, click **Site Permissions**. The program displays the Permissions page.
- 2. Click **Permissions** on the ribbon to display permission options.

|                                   |                                      |                                          |                                                     |   |                     |                                   |                  |   | -   |
|-----------------------------------|--------------------------------------|------------------------------------------|-----------------------------------------------------|---|---------------------|-----------------------------------|------------------|---|-----|
| BROWSE DASH                       | BOARD PERMISSIONS                    |                                          |                                                     |   |                     |                                   | ₽ CENTRAL SEARCH | H | [1] |
| Grant Create<br>Permissions Group | Edit User<br>Permissions Permissions | Check<br>Permissions                     | Permission Levels<br>Site Collection Administrators |   |                     |                                   |                  |   |     |
| Grant                             | Modify                               | Check                                    | Manage                                              |   |                     |                                   |                  |   |     |
| <ul> <li>EDIT VIEWS</li> </ul>    |                                      | <ul> <li>Name</li> <li>Dana S</li> </ul> | taples                                              |   | Type<br>User        | Permission Levels<br>Full Control |                  |   |     |
| Payroll<br>Workflow               |                                      | Dashbo                                   | oard - v104 - melfring Member                       | 5 | SharePoint<br>Group | Contribute                        |                  |   |     |
| 🖍 Edit Favorite                   | 5                                    | Dashbo                                   | oard - v104 - melfring Owners                       |   | SharePoint<br>Group | Full Control                      |                  |   |     |
| <ul> <li>My Favorites</li> </ul>  |                                      | Dashbo                                   | Dashboard - v104 - melfring Visitors                |   | SharePoint<br>Group | Read                              |                  |   |     |
| Recent Activit                    | У                                    |                                          |                                                     |   | Group               |                                   |                  |   |     |

Tyler Dashboard User Guide, Version 6.1

molfring - 12 2

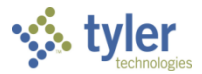

- 3. From the Manage group on the ribbon, click **Permission Levels**. The program displays the Permission Levels page.
- 4. Select the Contribute check box.
- 5. Select Delete Selected Permission Levels.

#### **Dashboard Administration**

The Dashboard Administration option provides dashboard management for system administration personnel.

| Connections             | Edit Dashboard connections        |
|-------------------------|-----------------------------------|
| Site Configuration      | Edit Dashboard site configuration |
| Dashboard Exceptions    | View Dashboard exceptions         |
| Template Administration | Manage Dashboard templates        |
| Dashboard Notifications | Schedule Dashboard notifications  |
| Troubleshooting         | Troubleshoot Dashboard problems   |

#### **Connections**

Connections provides the Dashboard Services page that maintains the connection between the Tyler Dashboard and the web services for the Tyler applications with which the dashboard connects.

| Dashboard Servic<br>Manage Connections: | Dashboard V       |        | Add Connectio    |
|-----------------------------------------|-------------------|--------|------------------|
| Tenant                                  | Name              | Active | Duplicate Delete |
| Dashboard                               | Dashboard_Default |        | Ē 🗱              |
|                                         |                   |        |                  |

To view the connections that are available for different Tyler applications, use the Manage Connections list and select the application for which to view connections. The default value for this list is Dashboard.

To create a new connection based on the active connection, click **Duplicate**. To remove a connection, click **Delete**.

The Tyler Dashboard allows only one connection per application to be active at any one time. The Active check box is selected for the active service.

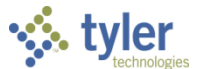

Once you select an application, click the service name to view or edit the service details, or click **Add Connection** to create a new connection.

| Dashboard Services                                                                       |                                                     |      |
|------------------------------------------------------------------------------------------|-----------------------------------------------------|------|
| Update Connection                                                                        | ×.                                                  |      |
| Name: Dashboard_Default                                                                  | Dashboard Services                                  |      |
| Tenant: Dashboard<br>Active: 🗹                                                           | Add Connection                                      | X    |
| Tyler Community Services REST API Base Unt [http://tylercommunity.tylerlach.com/api asht | Name:                                               |      |
|                                                                                          | Tyler Community Services           REST API Base UH | Save |
|                                                                                          |                                                     |      |

The Dashboard Services option is only available to users with appropriate permissions.

#### Dashboard Site Configuration

Dashboard Site Configuration manages configuration settings for the Tyler Dashboard.

| Title:                  | Tyler Dashboard |  |
|-------------------------|-----------------|--|
| Initial Postback Delay: | 200             |  |
| Street:                 |                 |  |
| City:                   |                 |  |
| State:                  |                 |  |
| Zip Code:               |                 |  |

Use this option to establish menu and default site options:

- Title—Provides the text that displays in the dashboard banner
- Initial Postback Delay— Specifies the initial delay, in milliseconds, the postback waits before rendering.
- Street/City/State/Zip Code—Provide the address for the location used to center the initial pin drop in mapping web parts.

The Dashboard Configuration option is only available to users with appropriate permissions.

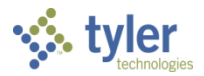

#### **Dashboard Exceptions**

The Dashboard Exceptions page displays a list of exceptions (errors) encountered by the Tyler Dashboard. The program displays the time of the exception, as well as the username of the person who encountered the exception and a description of the exception.

| yler 🎸          | Dashboard - I                              | Exceptions                                      |                |            |              |
|-----------------|--------------------------------------------|-------------------------------------------------|----------------|------------|--------------|
|                 |                                            |                                                 |                |            | ?            |
| Dashboai        | rd Exceptions                              |                                                 |                | Back to Pr | revious page |
| Exception       | Date:                                      | Wednesday, August 21, 2013                      |                |            |              |
| Time<br>2:07 PM | <mark>User</mark><br>i:0#.w tyler\melfring | Exce<br>Get Page Web Parts Failed: 400 : Bad Re | ption<br>quest | View<br>A  | E-mail       |
|                 |                                            |                                                 |                |            |              |

Use the calendar button to view exceptions for a specific date.

The Exceptions page displays exceptions by date, with the current date as the default date. To view exceptions for a different date, click the calendar button and select the date. If enabled, click the email button to attach the exception record to an email message.

The Dashboard Exceptions page is only available to users with appropriate permissions.

#### Template Administration

Template Administration provides system administrators the option of creating standardized dashboards that users can then apply to their personal dashboards. Templates can include favorites, defined views, and web parts. Administrators can create an unlimited number of templates and users can apply multiple templates to their personal dashboards.

If a user applies more than one template, any duplicate views, web parts, or favorites are merged so that they are not duplicated on the user's dashboard. Users can remove all personal templates and additional web parts, favorites, or views from their dashboards, but they cannot remove the shared web parts managed by the administrator.

The Template Administration option is only available to users with appropriate permissions.

To create a template, build a dashboard that contains the user views and web parts that should be provided in the template. Once the dashboard is set, use the Template Administration option on

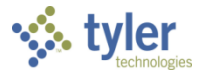

Manage Templates: All 🗸 👍 Add 🔜 Import Category Name Created Description Actions 8 Human Resources 08/07/2013 Provides HR applications. 08/09/2013 Standard purchasing programs Purchasing 🗈 View 🍇 Apply 🗟 Export 🗱 Delete 1 2 >> < <

the Dashboard Administration menu to display the Manage Templates screen.

To add the template:

1. Click **Add** in the Manage Templates banner. The program displays the Add dialog box.

| Add         |                             | ×           |
|-------------|-----------------------------|-------------|
| Name        |                             |             |
| Category    |                             | •           |
| Description |                             |             |
|             |                             |             |
| From User   | melfring                    | •           |
|             |                             |             |
| Replace     | existing if named the same? | Save Cancel |

- 2. Type the name of the template in the Name box.
- 3. Select the category for the template from the Category list.
- 4. Type a description of the template in the Description box.
- 5. Select the user whose dashboard is the model for the template from the From User list.
- 6. Select the Replace Existing if Named the Same check box if the template is replacing an existing template of the same name.
- 7. Click **Save**. The program displays a confirmation message that the template saved successfully.
- 8. Click OK.

Note: Only system administrators have permissions to create templates.

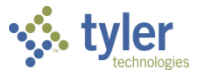

Once you create templates, users can add them to their personal dashboards using the Apply Templates option on the Personal Preferences menu.

To maintain a template, select the template or templates from the Manage Templates list and then select the applicable option.

| Mana                                    | ge Templa | ites: All 🗸     |            |                              | 🖧 Add     | 🔜 Import |
|-----------------------------------------|-----------|-----------------|------------|------------------------------|-----------|----------|
|                                         | Category  | Name            | Created    | Description                  | 🔽 Update  | ctions   |
|                                         |           | Human Resources | 08/07/2013 | Provides HR applications.    | Duplicate |          |
|                                         |           | Purchasing      | 08/09/2013 | Standard purchasing programs | 🗯 Delete  |          |
| I 2 >> I E View Apply E Export S Delete |           |                 |            |                              |           |          |

To export a template:

1. Select the check box for the template to export.

| Mana       | Manage Templates: All 🗸 🖓 Add       |                 |            |                              |         |  |
|------------|-------------------------------------|-----------------|------------|------------------------------|---------|--|
|            | Category                            | Name            | Created    | Description                  | Actions |  |
| ✓          |                                     | Human Resources | 08/07/2013 | Provides HR applications.    |         |  |
|            |                                     | Purchasing      | 08/09/2013 | Standard purchasing programs |         |  |
| <b>K</b> < | I 2 >> I E View Apply  Export State |                 |            |                              |         |  |

- 2. Click **Export**.
- 3. Navigate to the location to save the file.
- 4. Type a name for the file in the File Name box.
- 5. Click Save.

The program displays a confirmation message when the template is exported successfully.

6. Click **OK**.

**Note:** Templates are exported as a single XML file.

To import a template:

1. Click Import.

| Mana | Manage Templates: All 🗸 🖞 Add |                 |            |                              |         |  |
|------|-------------------------------|-----------------|------------|------------------------------|---------|--|
|      | Category                      | Name            | Created    | Description                  | Actions |  |
|      | -                             | Human Resources | 08/07/2013 | Provides HR applications.    |         |  |
|      | <b>e</b>                      | Purchasing      | 08/09/2013 | Standard purchasing programs |         |  |
| <<   | I 2 >>I Export Delete         |                 |            |                              |         |  |

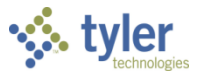

- 2. Navigate to the XML file that contains the template or templates to import.
- 3. Click **Open**. The program displays the Import dialog box. This dialog box lists the templates that are included in the file.
- 4. Select the check boxes for the templates to import.
- 5. Click **View** to view the contents of the selected template.
- 6. Select the Replace Existing if Named the Same check box, if applicable.
- Click Save to process the import; click Cancel to cancel the import. If you click Save, the program displays a confirmation message when the templates are imported successfully.
- 8. Click OK.

To view template contents:

1. From the Manage Templates list, select the template to view and click View.

| Mana | ige Templa            | ates: All 🗸     |            | Add Carlos Carlos Carlos Carlos Carlos Carlos Carlos Carlos Carlos Carlos Carlos Carlos Carlos Carlos Carlos Ca | d 🛃 Import |  |
|------|-----------------------|-----------------|------------|----------------------------------------------------------------------------------------------------|------------|--|
|      | Category              | Name            | Created    | Description                                                                                                    | Actions    |  |
|      | -                     | Human Resources | 08/07/2013 | Provides HR applications.                                                                                       |            |  |
|      |                       | Purchasing      | 08/09/2013 | Standard purchasing programs                                                                                    |            |  |
| < <  | 1 2 >>> Export Delete |                 |            |                                                                                                    |            |  |

The program displays a list of views, web parts, and favorites included in the template.

| Apply | Templates:                                                | All 🗸                                                                                                    |   |  |  |  |
|-------|-----------------------------------------------------------|----------------------------------------------------------------------------------------------------|---|--|--|--|
|       | Name<br>Create Date<br>Description<br>Category<br>Content | HR Manager<br>10/27/2011 10:51 AM<br>This is a template for the manager of Human Resources<br>Human Resources |   |  |  |  |
|       |                                                           | ▼ USER VIEWS                                                                                                  | ^ |  |  |  |
|       |                                                           | ✓ Employees                                                                                                   |   |  |  |  |
|       |                                                           | WEB PARTS                                                                                                    |   |  |  |  |
|       |                                                           | MY FAVORITES                                                                                                  |   |  |  |  |
|       |                                                           | ✓ Home                                                                                                    |   |  |  |  |
|       |                                                           | ▼ WEB PARTS                                                                                                   |   |  |  |  |
|       |                                                           | My Favorites                                                                                                  |   |  |  |  |
|       |                                                           | My Workflow                                                                                                   |   |  |  |  |
|       |                                                           | ✓ MY FAVORITES                                                                                                |   |  |  |  |
|       |                                                           | Roles                                                                                                    |   |  |  |  |
|       |                                                           | Tyler Technologies Web site                                                                                   |   |  |  |  |
|       |                                                           | ▼ MY PROGRAMS                                                                                                 |   |  |  |  |
|       |                                                           | ✓ Other Applications                                                                                          |   |  |  |  |
|       |                                                           | Central Administration                                                                                        | ~ |  |  |  |
|       |                                                           | Maddau Ossansad Ossa                                                                                          |   |  |  |  |
| K     | 1 2 3 📏                                                   | Return Reg Apply                                                                                              |   |  |  |  |

2. Click Return.

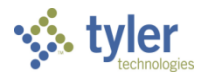

To view the contents for multiple templates at one time:

- 1. Select the check boxes for the templates to view.
- 2. Click View.

The program displays the View Contents window.

| Human Resources |  |  |
|-----------------|--|--|
| USER VIEWS      |  |  |
| MY PROGRAMS     |  |  |
| Purchasing      |  |  |
| USER VIEWS      |  |  |
| MY PROGRAMS     |  |  |
|                 |  |  |

- 3. For each template, click **User Views** to see the views and web parts included in the template, or click **My Programs** to view a list of favorites saved to the Programs tab for the template.
- 4. Click **OK** to return to the Manage Templates pane.

#### Dashboard Notifications

The Dashboard Notifications page manages notices that display to all dashboard users. When you click Add Item, the program displays a dialog box that provides the Priority, Title, Body (text of the message) and Display Duration fields.

|                                  |                                                |                  | melfring 👻 🤻   | \$ ?  |
|----------------------------------|------------------------------------------------|------------------|----------------|-------|
| BROWSE DASHBOARD                 |                                                | ₽ CENTRAL SEARCH | III TYLER MENU | J [2] |
| Dashboard - v104 -<br>Tyler Da   | ashboard                                       |                  |                |       |
| EDIT VIEWS Home Payroll Workflow | Dashboard Notifications<br>Schedule Items: All | Add It           | em             |       |
| Edit Favorites                   |                                                |                  |                |       |

Complete these settings to define the message. When you click Save, the Dashboard Notifications page refreshes to include the scheduled item. The notification displays directly under the dashboard ribbon on users' personal dashboards for the defined timeframe.

Use the Schedule Items list to filter the notifications that display.

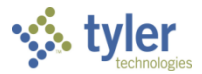

Notifications are highlighted with the color associated with the notification priority:

- Red Very Important
- Yellow Important
- Green Success
- Blue/Gray Informational

| Update Item               |                                                                                                    |                                                               |                                               |                      | X          |        |      |   |                |                |                       |                   |   |
|---------------------------|----------------------------------------------------------------------------------------------------|---------------------------------------------------------------|-----------------------------------------------|----------------------|------------|--------|------|---|----------------|----------------|-----------------------|-------------------|---|
| Priority:                 | Very Important                                                                                                    |                                                               |                                               |                      |            |        |      |   |                |                |                       |                   |   |
| Title:                    | Service Outage                                                                                                    |                                                               |                                               |                      |            |        |      |   |                |                |                       |                   |   |
| Body:                     | There will be a service inter<br>a.m. to 7 a.m.                                                                                                    | ruption on Friday, September 2                                | 27, from 6                                    |                      |            |        |      |   |                |                |                       |                   |   |
| Display Duration:         | 08/19/2013 12:00 am to                                                                                                    | 9/26/2013 12:00 AM                                            |                                               | Save                 | Cancel     |        |      |   |                |                |                       |                   |   |
| Dashboard<br>Schedule Ite | d Notifications<br>ms: All                                                                                                    | >                                                             |                                               |                      |            | Add    | Item |   |                |                |                       |                   |   |
|                           |                                                                                                    |                                                               |                                               |                      |            | _      |      |   |                |                |                       |                   |   |
| Priority T                | Title Body                                                                                                    |                                                               | Start E                                       | End Dup              | olicate De | lete 🎼 |      |   |                |                |                       |                   |   |
| Priority T                | Body           Gervice         There will be a service from 6 a.m. to 7 a.m.                                                                                             | interruption on Friday, September 27,                         | Start         E           8/19/2013         9 | End Dup<br>0/26/2013 | De De      | lete 💱 |      |   |                |                |                       |                   |   |
| Priority T                | Body           Service         There will be a service i from 6 a.m. to 7 a.m.                                                                                           | interruption on Friday, September 27,                         | Start E                                       | End Dup<br>//26/2013 | olicate De | lete 💱 |      |   |                |                | melfring <del>•</del> | ¢                 |   |
|                           | Title Body Bervice There will be a service from 6 a.m. to 7 a.m. BROWSE DASHBDARD PAGE                                                                                   | interruption on Friday, September 27,                         | Start E                                       | End Dup<br>1/26/2013 | olicate De | lete 🖓 |      | Q | CENTRAL SEARCH | Tyler Menu     | melfring <del>-</del> | <b>Ö</b><br>VARTS | 1 |
|                           | Body           Bende         There will be a service<br>from 6 a.m. to 7 a.m.           BROWSE         DASHBOARD           PAGE         Dashboard - v104 -<br>Tyler Dage | interruption on Friday, September 27,<br>mettring<br>ashboard | Start E<br>8/19/2013 9                        | End Dup<br>1/26/2013 | viicate De | lete 🖓 |      | Q | CENTRAL SEARCH | III TYLER MENU | melfring –            | <b>Ö</b><br>VARTS |   |

On the dashboard, users click Close to hide the notification; however, if they close and open the dashboard, the notification displays again.

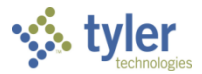

#### Troubleshooting

Troubleshooting provides a predefined list of items from which you can select and view applicable diagnostic details.

| Diagnostic Utilities | <ul> <li>Web Services<br/>(show a list of missing web services for this client)</li> </ul>                            |
|----------------------|----------------------------------------------------------------------------------------------------|
|                      | <ul> <li>Web Service Handlers<br/>(verify all web services and handlers for this client)</li> </ul>                   |
|                      | <ul> <li>Environment Variables</li> <li>(display a complete list of server specific environment variables)</li> </ul> |
|                      | <ul> <li>Work Flow Services<br/>(specifically test various work flow services)</li> </ul>                             |
|                      | <ul> <li>Munis Menu Services<br/>(specifically test various Munis Menu services)</li> </ul>                           |
|                      | ○ Dashboard Version<br>(displays the current dashboard version)                                                       |

Select an item and then click Submit to view a report on-screen. For example, select Web Services to view a list of web service errors.

| Verify Web Ser<br>Module ID | rvices<br>Service Name | Missing Web Services       | Back to Diagnostics |
|-----------------------------|------------------------|----------------------------|---------------------|
| TX                          | sendMessage            | Service Not Found          |                     |
|                             |                        | Show All Services Re-Check |                     |

Use the Dashboard Version option to view your current dashboard version identifier.

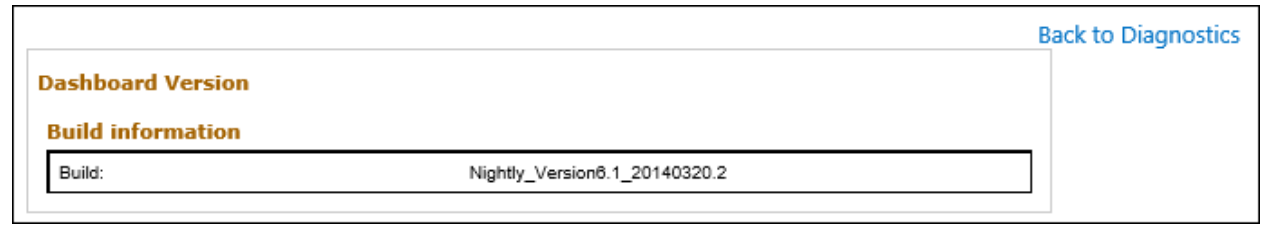

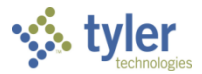

## **Web Part Actions**

Once you have added web parts to your dashboard, the Edit My Web Part option for each web part provides the individual settings.

| el earning Links                                  |                 |     | <b>→</b> -      |
|---------------------------------------------------|-----------------|-----|-----------------|
|                                                   |                 | 1   | Minimize        |
| Select a Product: Show all                        |                 | (   | Close           |
| Title                                             | Topic           |     | dit My Web Part |
| CB - 110 Munis Reporting With Excel Cubes         | Cubes           | - V |                 |
| CB - 111 Connecting to an Excel Cube              | Cubes           |     |                 |
| DSH - 114 Access eLearning Through Your Dashboard | SA Tyler Dashbo | ard | MUNIS Other     |

# Some web parts include the Settings button in the web part footer. This button also displays the web part settings.

| Work           | Flow Manager                     |             |                |                     |                    |
|----------------|----------------------------------|-------------|----------------|---------------------|--------------------|
| w              | ork Flow By Process Wo           | ork Flow By | Approvers      | Charts & Graph      | IS                 |
| Compa          | arison Date: Wednesday, August 2 | 28, 2013    | Th             | nis Day Last Week 🔽 |                    |
| Code           | Description                      | Pending     | Oldest Pending | Avg Approval Time   | Avg Rejection Time |
| API            | AP Invoice approvals             | 2 🕇         | 4/27/2007 😑    | 0 min               | 0 min              |
| ATA            | Job Opening Applicant Hire       | 0           |                | 0 min               | 0 min              |
| ATF            | Job Openings Hiring Freeze       | 0           |                | 0 min               | 0 min              |
| ATN            | Job Openings                     | 0 🕇         |                | 0 min               | 0 min              |
| BGA            | Budget Amendment Approvals       | 0           |                | 0 min               | 0 min              |
| K K            | 1 2 3 4 <b>&gt; &gt;</b>         |             |                |                     |                    |
| <del>6</del> 6 | ) 🚱 🔎 🔹 Updated: 9/4/2013 7:2    | 24 AM       |                |                     |                    |

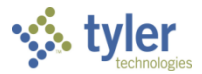

On the Personal View page, the Settings pane provides parameters specific to the selected web part.

|                                                   |                |                                     | Work Flow Manager                                                                                                    |
|---------------------------------------------------|----------------|-------------------------------------|----------------------------------------------------------------------------------------------------|
|                                                   |                |                                     | Work Flow Manager - Settings                                                                                                    |
|                                                   |                | Right                               | Tool Bar Settings                                                                                                    |
| Add a                                             | Web Part       | Add a Web Part                      | Show the ToolBar:  Yes ONO Allow Detail Viewer: Yes No                                                                                                    |
| /y Workflow                                       |                | My Favorites                        | Allow Auto Update:                                                                                                    |
| Notifications                                     | 44 (44 Unread) |                                     | Auto Update Interval: 30 (in minutes)                                                                                                    |
| C Approvale                                       | 22 (20 Uprood) | Work Flow Manager                   | Work Flow Manager Options                                                                                                    |
| Alerts                                            |                | 🚱 🥝 🚱 🔎 🄹 Updated: 9/4/2013 8:07 АМ | Defaults Use Email Templates:  Show Queued Approvals:  Days Used for Averages:  365 Default Chart Type: Column Chart Default Chart Dimension:  Two Default Process Code:  AP Invoice approvals Default Charting Point:  Total Approved Thresholds |
|                                                   |                |                                     | - Fair (Yellow Light): 15 to 25 Fia     - Poor (Red Light): Greater than 25 Fia     Appearance                                                                                                    |
| + Settings                                        | Forwarding On  |                                     | Title<br>Work Flow Manager                                                                                                    |
| Dpen Payrolls<br>69 🥝 🖓 🔎 🔹 Updatect 9/4/2013 &00 | 7 AM           |                                     | Height Should the Web Part have a fixed height? Yes No. Adjust height to fit zone. Width Should the Web Part have a fixed width?                                                                                                    |
|                                                   |                |                                     | Ves Pixels  No. Adjust width to fit zone.  Chrome State Minimized                                                                                                    |
|                                                   |                |                                     | Normal     Chrome Type     Default                                                                                                    |
|                                                   |                |                                     | Layout                                                                                                    |
|                                                   |                |                                     |                                                                                                    |

Once you have selected the settings, click **Apply**.

**Caution!** Tyler Technologies personnel recommend that individual users only make changes to settings specific to the web part or the general toolbar settings.

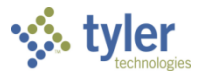

# **Tyler Dashboard Web Parts**

The Tyler Dashboard includes the eLearning Links, Email Settings, My Favorites, and My Tyler Community web parts.

## eLearning Links

eLearning tutorials, which are available on the Munis KnowledgeBase, provide interactive training for Tyler and Munis products. The eLearning Links web part provides access to eLearning tutorials directly from the Tyler Dashboard.

| eLearning Links                                            |                    | • 🗆         |
|------------------------------------------------------------|--------------------|-------------|
| Title                                                      | Topic              | Product     |
| CB - 110 Munis Reporting With Excel Cubes                  | Cubes              | MUNIS Other |
| CB - 111 Connecting to an Excel Cube                       | Cubes              | MUNIS Other |
| DSH - 114 Access eLearning Through Your Dashboard          | SA Tyler Dashboard | MUNIS Other |
| DSH - 114 Using the Community Through the Dashboard Ribbon | SA Tyler Dashboard | MUNIS Other |
| DSH - 116 Set Your Community Identity in the Dashboard     | SA Tyler Dashboard | MUNIS Other |
| <b>K &lt; II 2 3 4 → X</b>                                 |                    |             |

Before adding this web part, you must ensure that the KnowledgeBase Information box for the Munis Tenant is completed on the Dashboard Services page. System administration should complete this value when they establish your dashboard connections; if this value has not been entered, contact your system administrator.

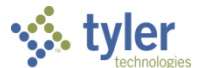

Once you have added the eLearning Links web part, click the eLearning title to open the tutorial in a new window.

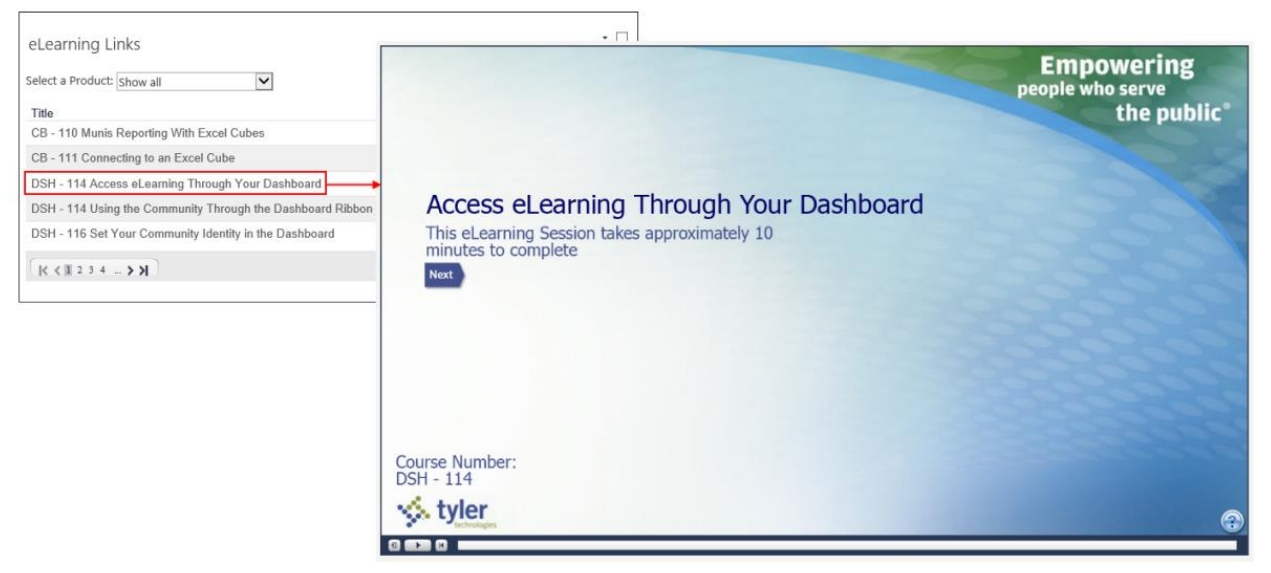

## **Email Settings**

The Email Settings web part configures the settings for sending emails from pages or web parts that have the email button enabled, such as the Dashboard Exceptions page.

| Email Settings    |    |        |  |
|-------------------|----|--------|--|
|                   |    |        |  |
| E-mail Settings   |    |        |  |
|                   |    |        |  |
| Port No:          | 25 |        |  |
| User ID:          |    |        |  |
| Password:         |    |        |  |
| SMTP Server:      |    |        |  |
|                   |    |        |  |
| Default Addresses |    |        |  |
|                   |    |        |  |
| Send To:          |    |        |  |
| Return Address:   |    |        |  |
|                   |    |        |  |
|                   |    | Update |  |
| ·                 |    |        |  |

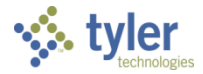

Once you have made all of the necessary changes, click **Update**.

| Field           | Description                                                                  |
|-----------------|------------------------------------------------------------------------------|
| Email Settings  |                                                                              |
| Port No         | This box identifies the SMTP port number being used on the server.           |
| User ID         | This box provides the user ID used to log on to the outgoing mail server.    |
| Password        | This box provides the password for the user ID.                              |
| SMTP Server     | This box identifies the address of the SMTP server.                          |
| Default Address | ses                                                                          |
| Send To         | This box specifies the default contact person to whom email is sent for some |
|                 | web parts, such as the Exception Viewer.                                     |
| Return Address  | This box provides the default return email address for sent email.           |

## **My Favorites**

The My Favorites web part stores links to frequently used websites, Tyler Dashboard views, or Tyler application programs.

| Google | 🛛 🗶 🗶      |
|--------|------------|
| Roles  | <b>2</b> × |

When you are viewing favorites as a list, click **Tile View** to view favorites as buttons; when you are viewing favorites as buttons, click **List View** to view favorites as a list. Click the edit button to change the settings for a favorite or click the delete button to remove a favorite.

To add a Tyler menu item favorite:

1. With the My Favorites web part open in the current view, navigate to the program to add on the Tyler menu.

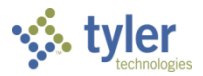

#### 2. Right-click the program name.

|                                             |                                         |                      | melfring <del>-</del> | ø    | ? | ^ |
|---------------------------------------------|-----------------------------------------|----------------------|-----------------------|------|---|---|
| BROWSE DASHBOARD PAGE                       | P CENT                                  | RAL SEARCH           | U 🔅 WEB P             | ARTS |   |   |
| Dashboard - v104 - melfring<br>Tyler Dashbo | oard                                    | _                    |                       |      |   |   |
| EDIT VIEWS                                  | Tyler Menu                              | <b>.</b>             |                       |      |   |   |
| Home<br>Payroll                             |                                         | My Favorites         |                       |      |   |   |
| Workflow                                    | 4 Munis                                 | Google               |                       | 2    | × |   |
| Edit Eavorites                              | <ul> <li>Financials</li> </ul>          | Roles                |                       |      | * |   |
| > Eult Pavontes                             | General Ledger Menu                     | 1000                 |                       |      | ~ |   |
| <ul> <li>My Favorites</li> </ul>            | Set Up/Chart of Accounts                | Tile Meur Adel Liele |                       |      |   |   |
| Google                                      | General Ledger Settings                 | The view Add Link    |                       |      |   |   |
| Roles                                       | Chart Manager                           |                      |                       |      |   |   |
|                                             | Droject Master                          |                      |                       |      |   |   |
| <ul> <li>Recent Activity</li> </ul>         | Account Master                          |                      |                       |      |   |   |
| Territor Folia                              | Chart of Accounts List                  |                      |                       |      |   |   |
| Account Mactor                              | Account Mass Creation                   |                      |                       |      |   |   |
| Chart Manager                               | Account Mass Change/Reset               |                      |                       |      |   |   |
| Chart of Accounts List                      | Due to/ Due From Setun                  |                      |                       |      |   |   |
| General Ledger Settings                     | Run this Link ount Codes                |                      |                       |      |   |   |
| Chart of Account                            | Add to My Programs                      |                      |                       |      |   |   |
| Segments                                    | Add to My Favorites tes                 |                      |                       |      |   |   |
| System Update                               | Journal Source Maintenance              |                      |                       |      |   |   |
| Message of the Day                          | Site Specific                           |                      |                       |      |   |   |
| Roles                                       | Account Import                          |                      |                       |      |   |   |
| User Defined Fields                         | Account Merge                           |                      |                       |      |   |   |
| h Monu Envoritor                            | General Ledger Data Integrity Assistant |                      |                       |      |   |   |

- 3. Select Add to My Favorites.
- 4. Refresh your Tyler Dashboard page. **Note:** Program favorites are listed alphabetically.

To add a view or website favorite:

1. Click Add Link on the My Favorites web part.

| Google | Z | × |
|--------|---|---|
| Roles  | 2 | × |

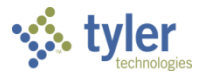

The program displays the Add a New Link fields.

| Name<br>Url<br>Startup O | ptions                                                    |         |                        |
|--------------------------|-----------------------------------------------------------|---------|------------------------|
| Туре                     | <ul> <li>Url</li> <li>View</li> <li>Tyler Prog</li> </ul> | Open In | New Window Same Window |
|                          |                                                           |         | OK Cancel              |

- 2. Type the Name and URL in the boxes.
- 3. If you are adding a website, select URL under Type; if you are adding a favorite view, select View as the type option.
- 4. Select New Window or Same Window under Open In.
- 5. Click OK.

**Note:** Favorites are listed in the order in which they were added.

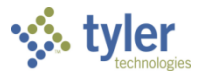

## **My Tyler Community Web Part**

The My Tyler Community web part provides direct access to specific areas of Tyler Community (for example, Forums or Wikis).

Prior to adding the My Tyler community web part, you must complete the Identity process to generate an API key. See the <u>Tyler Community</u> section of this document for more information on generating and applying the key. Once you have enabled your Tyler Community connection, see <u>Web Parts</u> for details on adding a web part.

Because there are multiple facets to the Tyler Community application, you may add the Tyler Community web part multiple times, and then customize each entry to provide access to a specific area of the community. Otherwise, you can edit the web part to update the focus, as needed.

To customize the web part, click the Edit My Web Part option for each web part and then select the Tyler Community Item to establish as the focus for the web part.

| ity Tyter Community Search X          |                                      |                                       |       |                   |                |   |        |
|---------------------------------------|--------------------------------------|---------------------------------------|-------|-------------------|----------------|---|--------|
| stomize My Tyler Community            |                                      |                                       |       |                   |                |   |        |
| Isplay:<br>Search                     |                                      |                                       |       |                   |                |   |        |
| nclude activity for:<br>Z Following   | My Tyler Community Search            |                                       |       |                   |                |   |        |
| orum web part defaults:               |                                      |                                       |       |                   |                |   |        |
| roup wante                            | Search: All                          |                                       |       |                   |                |   |        |
| orum Name                             | Group: All                           | ×                                     |       |                   |                |   |        |
|                                       | Keywords:                            |                                       |       |                   |                |   |        |
| olbar - Settings 🏦                    | Search                               |                                       |       |                   |                |   |        |
| fool Bar Settings                     | No search results found              | 4 My Tyler Community New Post         | ×     |                   |                |   |        |
| Show the ToolBar:   Yes   No          |                                      | Customize My Tyler Community          | 2     |                   |                |   |        |
| Ulow Detail Viewer:   Yes   No        | 🚯 🚱 😋 🔎 🌺 Updated: 8/21/2013 2:39 PM | Display:                              |       |                   |                |   |        |
| Wow Auto Update: 🛞 Yes 🔘 No           |                                      | New Post                              | 1017  | ular Community N  | inu Port       |   |        |
| luto Update Status: O On Off          |                                      | Include activity for:                 | (wy ) | yier community is | CW POSL        |   |        |
| Auto Update Interval: 30 (in minutes) |                                      | Groups                                |       |                   |                |   |        |
| Appearance                            |                                      | Ennum und mart defaidter              | New   | Question          | ~              |   |        |
|                                       |                                      | Group Name                            | Grou  | p: Munis          |                | ~ |        |
| tie<br>My Tyler Community Search      |                                      | Forum Name                            | Foru  | m: Education N    | iews           | V | Search |
| Al the community acards               |                                      |                                       | THUE  |                   |                |   | -      |
|                                       |                                      | Toolbar - Settings                    | Desc  | ription:          |                |   |        |
|                                       |                                      | Tool Bar Settings                     |       |                   |                |   |        |
|                                       |                                      | Show the ToolBar:   Yes   No          |       | Save              |                |   |        |
|                                       |                                      | Allow Detail Viewer:  Ves  No         |       |                   |                |   |        |
|                                       |                                      | Allow Auto Update:  Yes  No           | 69 6  | 🖉 🖓 🖉 Updated B/  | 1/2013 2:52 PM |   |        |
|                                       |                                      | Auto Update Status: O On  Off         |       |                   |                |   |        |
|                                       |                                      | Auto Update Interval: 30 (in minutes) |       |                   |                |   |        |
|                                       |                                      | Appearance                            |       |                   |                |   |        |
|                                       |                                      | Title                                 |       |                   |                |   |        |
|                                       |                                      | My Tyler Community New Post           |       |                   |                |   |        |